# **Configuring Organizations, Device Connection Schedules, and Policy Suites**

ZENworks. Mobile Management 2.9.x

May 2014

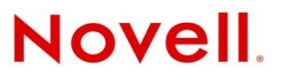

#### Legal Notices

Novell, Inc., makes no representations or warranties with respect to the contents or use of this documentation, and specifically disclaims any express or implied warranties of merchantability or fitness for any particular purpose. Further, Novell, Inc., reserves the right to revise this publication and to make changes to its content, at any time, without obligation to notify any person or entity of such revisions or changes.

Further, Novell, Inc., makes no representations or warranties with respect to any software, and specifically disclaims any express or implied warranties of merchantability or fitness for any particular purpose. Further, Novell, Inc., reserves the right to make changes to any and all parts of Novell software, at any time, without any obligation to notify any person or entity of such changes.

Any products or technical information provided under this Agreement may be subject to U.S. export controls and the trade laws of other countries. You agree to comply with all export control regulations and to obtain any required licenses or classification to export, re-export or import deliverables. You agree not to export or re-export to entities on the current U.S. export exclusion lists or to any embargoed or terrorist countries as specified in the U.S. export laws. You agree to not use deliverables for prohibited nuclear, missile, or chemical biological weaponry end uses. See the Novell International Trade Services Web page (http://www.novell.com/info/exports/) for more information on exporting Novell software. Novell assumes no responsibility for your failure to obtain any necessary export approvals.

Copyright © 2012-14 Novell, Inc. All rights reserved. No part of this publication may be reproduced, photocopied, stored on a retrieval system, or transmitted without the express written consent of the publisher.

Novell, Inc. 1800 South Novell Place Provo, UT 84606 U.S.A. www.novell.com

Online Documentation: To access the latest online documentation for this and other Novell products, see the Novell Documentation Web page (http://www.novell.com/documentation).

#### **Novell Trademarks**

For Novell trademarks, see the Novell Trademark and Service Mark list (http://www.novell.com/company/legal/trademarks/tmlist.html).

#### **Third-Party Materials**

All third-party trademarks are the property of their respective owners.

## **Table of Contents**

| ssing the Dashboard                                                | 4                                                                                                    |
|--------------------------------------------------------------------|----------------------------------------------------------------------------------------------------|
| guring the Organization                                            | 6                                                                                                    |
| Organization Setup Wizard                                          | 6                                                                                                    |
| Enter Organization Information and Set Parameters                  | 7                                                                                                    |
| Define the Organization's Default ActiveSync Server                | 8                                                                                                    |
| Define the Organization's Default LDAP Server                      | 9                                                                                                    |
| Define the Organization's Default SMTP Server                      | 15                                                                                                    |
| Configure the Organization for OpenID Administrative Login         | 15                                                                                                    |
| Create the Organization's Default Policy Suite                     | 17                                                                                                    |
| Create the Organization's Default Device Connection Schedule       | 18                                                                                                    |
| Managing SMTP, ActiveSync, and Administrative LDAP Servers         | 19                                                                                                    |
| Defining Additional Administrative LDAP or ActiveSync Servers      | 19                                                                                                    |
| Editing Server Information                                         | 20                                                                                                    |
| Configuring an Administrative LDAP Server                          | 21                                                                                                    |
| Configuring the Organization for Hands-Off Enrollment              | 24                                                                                                    |
| Enabling Hands-Off Enrollment for Users Associated with an Actives | Sync                                                                                                    |
| Server                                                             |                                                                                                    |
| Enabling Hands-Off Enrollment for Users Associated with an LDAP    | Server 28                                                                                                    |
| / Suites                                                           | 29                                                                                                    |
| Creating a New Policy                                              | 30                                                                                                    |
| Policy Suite Editor                                                |                                                                                                    |
| Components of the Policy Suite                                     |                                                                                                    |
| The Welcome Letter                                                 | 32                                                                                                    |
| Policy Suite Description and Notes                                 | ວະ<br>                                                                                                    |
| Policy Sattings by Category                                        |                                                                                                    |
| Tips on Customizing and Using Policy Suites                        |                                                                                                    |
| e Connection Schedules                                             | 40                                                                                                    |
| Create a Device Connection Schedule                                | 40                                                                                                    |
| Editing Device Connection Schedules                                | 4040                                                                                                    |
| Tips on Using Device Connection Schedules                          | 42<br>12                                                                                                    |
| Tips on Using Device Connection Schedules                          | 43                                                                                                    |
| / Schedules                                                        | 44                                                                                                    |
| Create a Policy Schedule                                           | 44                                                                                                    |
|                                                                    |                                                                                                    |
| Assign a Policy Schedule                                           |                                                                                                    |
|                                                                    | guring the Organization Organization Setup Wizard Enter Organization Information and Set Parameters. Define the Organization's Default ActiveSync Server Define the Organization's Default LDAP Server Configure the Organization for OpenID Administrative Login Create the Organization's Default Device Connection Schedule Managing SMTP, ActiveSync, and Administrative LDAP Servers. Defining Additional Administrative LDAP or ActiveSync Servers Editing Server Information Configuring an Administrative LDAP Server Configuring an Administrative LDAP Server Configuring an Administrative LDAP Server Configuring an Administrative LDAP Server Configuring the Organization for Hands-Off Enrollment Enabling Hands-Off Enrollment for Users Associated with an ActiveS Server Enabling Hands-Off Enrollment for Users Associated with an LDAP / Suites Creating a New Policy. Policy Suite Editor The Welcome Letter. Policy Suite Description and Notes Policy Suite Description and Notes Policy Settings by Category. Tips on Customizing and Using Policy Suites Create a Device Connection Schedule Editing Device Connection Schedules. / Schedules |

# **Accessing the Dashboard**

## Accessing the Dashboard

ZENworks Mobile Management dashboard requirements:

- Microsoft Internet Explorer, Firefox, or Safari
- Adobe Flash Player 10.1.0
- Minimum screen resolution: 1024 x 768
- Desktop computer running Windows OS

In your Web browser, enter the server address of the ZENworks Mobile Management server, followed by /dashboard

Example: https://my.ZENworks.server/dashboard

## **Standard Login**

Log in to the *ZENworks Mobile Management* dashboard using your administrative login credentials in one of the following formats:

- Locally authenticated logins enter: email address and password
- LDAP authenticated logins enter: domain\LDAP username and LDAP password

A system administrator can create additional logins to the dashboard with system administrator, organization administrator, or support administrator privileges. See the <u>System Administration Guide</u> for details.

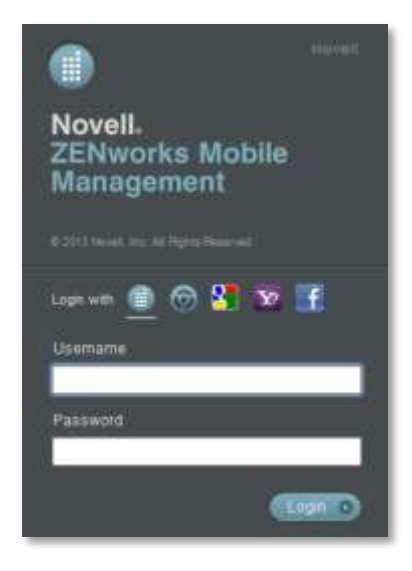

# **OpenID Login**

Use your OpenID credentials to log in.

- 1. At the ZENworks Mobile Management login screen, select the icon identifying the OpenID provider you use: ZENworks, Google, Yahoo!, or Facebook.
- 2. Enter the **Zone** or **Organization**, an easy to remember name *ZENworks Mobile Management* uses to redirect you to the OpenID provider portal.
- 3. At the provider site, enter your OpenID credentials.

**Note:** If this is the first time you have logged in to *ZENworks Mobile Management* with an OpenID or your OpenID information has changed, you will be prompted for a PIN code before entering the *ZENworks Mobile Management* dashboard.

Zone Name and new PIN codes are emailed to you from the *ZENworks Mobile Management* server.

| Enter Admin Setup Pin Code   | 1                         |
|------------------------------|---------------------------|
| Enter Admini Setup Fill Code |                           |
| Zone Name                    | sysadmin                  |
| OpenID Identity              | https://www.google.com/ai |

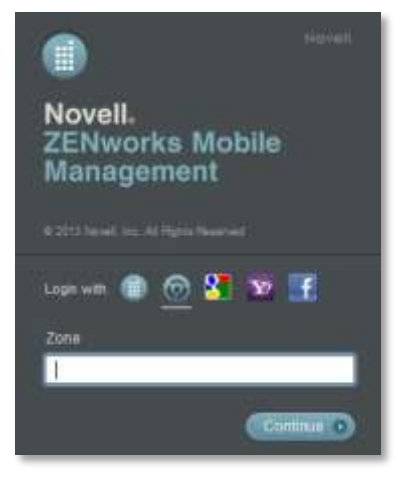

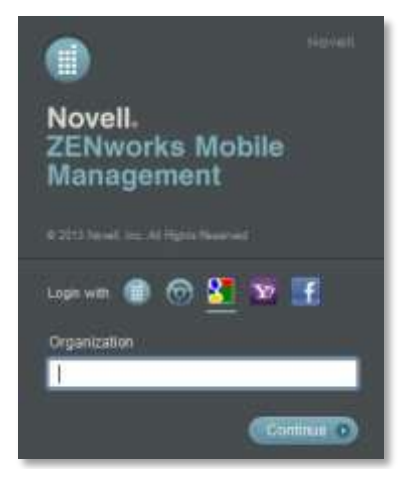

# **Configuring the Organization**

# **Organization Setup Wizard**

The Organization Setup Wizard is a tool used to create an organization on the *ZENworks Mobile Management* server. The organization might be a company or a distinct group of individuals within a company. A single application of *ZENworks Mobile Management* software can accommodate just one organization or host multiple organizations.

Creating an organization is the first configuration task you must complete after installing the *ZENworks Mobile Management* server software. The wizard automatically appears the first time you log in to the dashboard. You will use the wizard to create any additional organizations as well.

Each organization consists of:

- Its users/devices
- One or more policy suites that enforce functionality settings and security settings for an organization's fleet of mobile devices
- One or more device connection schedules that govern when devices synchronize policy setting updates and send device statistics
- The configuration of the servers with which *ZENworks Mobile Management* interfaces, such as the ActiveSync, LDAP, and SMTP servers

#### Organization Setup Wizard tasks:

- Enter organization information.
- Define a default ActiveSync Server (if applicable) for the purpose of user authentication and hands-off enrollment.
- Define a default Administrative LDAP Server (optional) for the purpose of leveraging LDAP user information and the LDAP folder and group structure. This information can be used to authenticate users and administrators, control hands-off enrollment, and facilitate user information updates. Administrative LDAP servers can also be used for the purpose of adding users and administrators to the *ZENworks Mobile Management* server via batch imports and importing information into custom column fields.
- Define a default SMTP Server (required) for sending administrative email from the ZENworks Mobile Management server.
- Configuring ZENworks Mobile Management for administrative **OpenID** login
- Create a default Policy Suite for the organization.
- Create a default Device Connection Schedule for the organization.

The Organization Setup Wizard steps you through each of the above items.

Additional organization configuration steps include creating a welcome letter to be emailed to new users, configuring the Compliance Manager, and adding users.

See the following documentation on:

<u>The Welcome Letter</u> (in this guide) <u>Compliance Manager</u> <u>Adding Users and Enrolling Devices</u>

### **Enter Organization Information and Set Parameters**

The Organization Setup Wizard displays automatically when you log in to *ZENworks Mobile Management* for the first time. Before you create the first organization, you must enter your Customer Care Center credentials. You only have to enter these credentials when using the wizard for the first time.

You can also access the wizard via the dashboard.

- 1. From the ZENworks Mobile Management dashboard header, select System
- 2. From the menu panel, select **System Administration** > **Organizations**.
- 3. Click the Add Organization button.
- 4. Click *Next* to begin creating a new organization.

Enter the following:

- Organization Name
- **TD Volume License Key** (TouchDown app)
- Organization Alias short name users will enter for OpenID login
- Contact Name
- Contact's primary and secondary email address
- Use Eval License or enter a ZMM License Key
- Contact's primary and secondary phone number

| Welcome 💙 Org | anization Servers Policies    | Schedules Finish |
|---------------|-------------------------------|------------------|
| Organizatio   | n Organization Name: *        |                  |
|               | Use Eval License for ZMM:     |                  |
|               | ZMM License Key: 🐐            |                  |
|               | TD Volume License Key:        |                  |
|               | Contact Person's Name: 🐐      |                  |
|               | Contact's E-mail Address: 🐐   |                  |
|               | Contact's Secondary E-mail:   |                  |
|               | Contact's Phone Number: *     | Ext:             |
|               | Ex: 987555123                 | 34               |
|               | Contact's Secondary Phone:    | Ext:             |
|               | Send Welcome Letter to Users: |                  |
|               | Display EULA:                 |                  |
|               |                               |                  |

- Choose whether you want to send an email Welcome Letter to users when they enroll their devices. The letter is associated with the policy suite assigned to the user. Compose or edit the letters via Organization > Policy Management > Policy Suites.
- Choose whether to display the **EULA** (*ZENworks Mobile Management* End User License Agreement) when users enroll their *ZENworks Mobile Management* app (recommended).
- Select the **Default Device Liability**. Select **Corporate** when liability for data on device rests with the corporation. Select **Individual** when liability rests with the individual carrying the device. Click **Next**.

## Define the Organization's Default ActiveSync Server

#### ActiveSync Server (optional)

An ActiveSync server is not required, but for systems utilizing the ActiveSync protocol, ZENworks Mobile Management can act as a gateway server. An ActiveSync server allows hands-off enrollment of devices, reducing the amount of manual user configuration. In addition, users are authenticated via their ActiveSync server credentials. ActiveSync Email and PIM traffic are relayed to and from devices by ZENworks Mobile Management.

ActiveSync servers using protocol version 12.0 or greater should be configured to enable *Autodiscover* so that actual server address information can be discovered as users enroll.

Define the following ActiveSync server credentials and settings:

| -ActiveSync Server Name    | -Use SSL                                                      |
|----------------------------|---------------------------------------------------------------|
| -ActiveSync Server Address | -Allow Hands-Off Enrollment                                   |
| -ActiveSync Server Port    | -ActiveSync Server Domain (required for hands-off enrollment) |

| Welcome Organi                 | zation 🔪     | Servers         | Policies | $\mathbf{i}$ | Schedules | >     | Finish |
|--------------------------------|--------------|-----------------|----------|--------------|-----------|-------|--------|
|                                | ActiveSyn    | c Server Name:  | *        |              |           |       |        |
| ActiveSync Server              | ActiveSync S | Server Address: | *        |              |           |       |        |
| LDAP Server                    | ActiveSy     | nc Server Port: | *        |              |           |       |        |
|                                |              | Use SSL:        |          |              |           |       |        |
| SMTP Server                    | Allow Hands- | Off Enrollment: |          |              |           |       |        |
| OpenID                         | ActiveSync 5 | Server Domain:  |          |              | Add       | Remov | e      |
|                                |              |                 | Domain   |              |           |       |        |
| l Have An ActiveSync<br>Server |              |                 |          |              |           |       |        |
|                                |              |                 |          |              |           |       |        |
|                                |              |                 | L        |              |           |       |        |
|                                |              |                 |          |              |           |       |        |

#### Defining ActiveSync Server Credentials for Hands-Off Enrollment

Enabling the *Hands-Off Enrollment* option, when defining an ActiveSync server, allows any user with credentials on the ActiveSync server to enroll against the *ZENworks Mobile Management* server. You must also provide a domain that is configured on this server. Hands-off enrollment requires users to enroll with the domain in one of the following formats: domain\username or user@domain.

If you are planning to link this ActiveSync server with an LDAP server, enabling hands-off enrollment will enable hands-off enrollment for the linked LDAP server as well. In such cases, the LDAP server domain can be used to hands-off enroll in addition to the ActiveSync server domains.

Users are automatically added to the ZENworks Mobile Management server when they enroll, as long as their credentials are recognized by the ActiveSync server. ZENworks Mobile Management creates the new account by using the ActiveSync user account credentials and the default servers, policy suite, and device connection schedule specified for the organization.

See also <u>Configuring the Organization for Hands-Off Enrollment</u> and <u>Managing SMTP</u>, <u>ActiveSync</u>, and <u>Administrative LDAP Servers</u>

## Define the Organization's Default LDAP Server

Define a default **Administrative LDAP Server (optional)** for the purpose of leveraging LDAP user information and the LDAP folder and group structure. LDAP server functionality can be used to provision and authenticate users and administrators, update user information, and control who may use hands-off enrollment. In addition, an LDAP server can provide email addresses for the provisioning of users, when linked to an ActiveSync server where users do not have an email address ID (ActiveSync protocols less than v12.0, Data Synchronizer, Exchange 2003). Administrative LDAP servers can also be used to add users to the *ZENworks Mobile Management* server via batch import and import user information into custom column fields.

#### What you should know about LDAP server configuration

Some LDAP groups innately do not have the necessary attributes needed to be utilized for *ZENworks Mobile Management* LDAP searches and should not be used. An example of this type of LDAP group on an Exchange server is "Domain Users," which does not have a membership attribute.

Likewise, if an attribute value is entered incorrectly in the LDAP Server Settings, functionality will be hindered.

The values entered in the Administrative LDAP Server configuration for the following attributes determine which LDAP groups will facilitate a successful user or administrator enrollment. When groups do not have the necessary attributes, successful enrollment is impossible.

- User Identification Attribute
- Group Membership Attribute
- Group Object Class
- User Object Class

Any group that appears in LDAP server group lists can be imported, however, administrators should familiarize themselves with the LDAP server structure and verify that groups they choose for use with the *ZENworks Mobile Management* server contain the necessary attributes. They should also verify that they enter attribute values correctly in the Administrative LDAP Server configuration.

When inappropriate groups are chosen or an attribute value is entered incorrectly, hands-off enrollment for users and login/account creation for administrators in such a group will fail when the member search is unsuccessful.

#### **Editing Attributes**

Once users or groups have been imported for this LDAP server, the following fields cannot be edited:

Base DN, Group Object Class, and User Object Class

### Define the LDAP Server Credentials and Settings

- -LDAP Server Name
- -LDAP Server Address
- -LDAP Server Port
- -Link with ActiveSync Server
- -LDAP Server Domain
- -LDAP E-mail Attribute
- -LDAP User Firstname Attribute
- -LDAP User Lastname Attribute
- -LDAP User Identification Attribute
- -LDAP Group Membership Attribute

- -Use TLS -LDAP Username
- -LDAP Password

-Use SSL

- -LDAP Base DN
  - -LDAP Group Object Class
  - -LDAP User Object Class

| 🧨 Organization Setup W   | izard                                                               | ×        |
|--------------------------|---------------------------------------------------------------------|----------|
| Welcome Organiz          | ation Servers Policies Schedules Finish                             |          |
| ActiveSync Server        | LDAP Server Name: *                                                 | <b>A</b> |
| LDAP Server              | LDAP Server Port: *                                                 |          |
| Add Domain               | Link with ActiveSync Server:                                        |          |
| Import/Prioritize Groups | LDAP Server Domain: *                                               |          |
| Hands-Off Enrollment     | LDAP E-mail Attribute: *                                            |          |
| Periodic Updates         | LDAP User Firstname Attribute:                                      |          |
| SMTP Server              | LDAP User Lastname Attribute: LDAP User Identification Attribute: * |          |
| OpenID                   | LDAP Group Membership Attribute: 🔹                                  |          |
|                          | Use SSL:                                                            |          |
| I Have An LDAP Server    | Use TLS:                                                            |          |
|                          | LDAP Username:                                                      |          |
|                          | I DAP Password                                                      | *        |
|                          | Back Ne                                                             | xt       |

#### Possible Values for LDAP Server Settings

| LDAP Server Setting                | eDirectory    | Active Directory             | Lotus Notes  |
|------------------------------------|---------------|------------------------------|--------------|
| LDAP E-mail Attribute              | mail          | mail                         | mail         |
| LDAP User First Name Attribute     | givenName     | givenName                    | givenName    |
| LDAP User Last Name Attribute      | sn            | sn                           | sn           |
| LDAP User Identification Attribute | uid           | sAMAccountName               | uid          |
| LDAP Group Membership Attribute    | member        | member                       | member       |
| LDAP Group Object Class            | groupOfNames  | group                        | groupOfNames |
| LDAP User Object Class             | inetOrgPerson | user or organizationalPerson | person       |

#### Add Domains

Domain settings determine the server domain credentials with which users hands-off enroll or administrators log in to the dashboard. If the LDAP server is linked to an ActiveSync server, the domain defined for the ActiveSync will be used for hands-off enrollment and administrator login

If you intend to use the same LDAP server for multiple organizations on the *ZENworks Mobile Management* server, you will need to define a unique domain for each organization. This can be done here via the wizard, or at any time using the LDAP server editor.

| 🗡 Organization Setup W                                                     | Nizard                                                                                         | ×    |
|----------------------------------------------------------------------------|------------------------------------------------------------------------------------------------|------|
| Welcome Organiz                                                            | zation Servers Policies Schedules Finish                                                       |      |
| ActiveSync Server<br>LDAP Server<br>Add Domain<br>Import/Prioritize Groups | Linked ActiveSync Server:<br>Used for hands-off enrollment and<br>administrator log in<br>AS11 |      |
| Hands-Off Enrollment<br>Periodic Updates<br>SMTP Server                    | Are additional domains needed for users that you split into multiple<br>MDM organizations?     | Z    |
| OpenID                                                                     | Additional Domains: Add Used for hands-off enrollment and administrator log in Remove Remove   |      |
|                                                                            | Back                                                                                           | Next |

#### Import/Prioritize Groups

Groups from the LDAP server are displayed in the left column of this page. Groups that you select to add to the right column will be imported into the *ZENworks Mobile Management* dashboard in the following areas:

- LDAP server editor: Hands-Off Enrollment Settings
- LDAP server editor: Group and Folder Configurations
- User Grid: LDAP Folders view

The groups imported here contain only users. Administrator groups must be imported from the Organization Administrators page or System Administrators page.

Groups to which users belong are also imported automatically when users are added manually, via a .CSV batch import, or via an LDAP batch import.

**Choosing Groups.** Administrators should familiarize themselves with the LDAP server structure and verify that groups they choose for use with the *ZENworks Mobile Management* server contain the following necessary attributes: User Identification Attribute, Group Membership Attribute, Group Object Class, and User Object Class. Groups without these attributes should not be used.

**Prioritizing Groups.** Prioritizing groups need only be done when there are users that belong to multiple groups. The group with the highest priority will determine the user's policy suite, device connection schedule, liability, and corporate resource assignments. . Select a group and use the **Priority** arrows or drag and drop a group to adjust the group's rank.

A user's assignments can be pulled from several sources. The sources are consulted in the following order:

- 1. Direct assignments applied to the user's record by an administrator (LDAP updates do not affect these assignments.)
- 2. The group(s) to which the user belongs the user's highest priority group is consulted first
- 3. The folder to which the user belongs (by folder hierarchy)
- 4. Organization defaults

A Prioritization Example. John Doe belongs to the SalesTeam group and the Management group. The Management group has a higher priority, thus any policy suite, device connection schedule, liability, or iOS resource assignments associated with the Management group will be assigned to John. If any of these assignments are not defined for the Management group, John will get assignments from those defined for the SalesTeam group. If an assignment is not defined in either of the groups, it can then be pulled from the LDAP folder to which John belongs, or finally, from the organization defaults. An administrator can also override all these prioritized assignments by manually making direct assignments to John's record.

| ActiveSync Server            |                            |   |      |             |                                          |                 |         |
|------------------------------|----------------------------|---|------|-------------|------------------------------------------|-----------------|---------|
| 1040 50000                   | Groups on LOAP Server      |   |      | Gre         | ups Imported                             |                 |         |
| a second and a second and    | Search                     |   |      | The set     | se grosps are îreps<br>5                 | oted as used    | Rounder |
| Add Domain                   |                            |   |      | Gray        | up's priority affect                     | anty states     | whe     |
| nport/Prioritize Groups      | IL BOURT                   |   |      | prie<br>for | rity group acts as<br>palley assignments | a sister's only | Brank   |
| Hands Gif Enrollmant         | Group Name                 | T | 1    |             | Group Name                               |                 | 1.      |
| Per-odic Updates             | WINS UNVS                  |   |      | 1           | DHCP Users                               |                 | -       |
| and the summer sector of the | OHCP Users                 | - |      | 2           | WINS Users                               |                 |         |
| SMTP Server                  | <b>DHCP Administrators</b> |   | PP   |             |                                          |                 | Privity |
| CountD                       | Ounain Computers           |   | 2002 |             |                                          |                 | w.      |
| S Torest                     | Deman Controllers          |   |      |             |                                          |                 | -       |
|                              | Schema Admini              | 7 |      | 4           | 100                                      |                 | -       |
|                              |                            |   |      | 34          | mane.                                    |                 |         |

#### Hands-Off Enrollment

Configure the LDAP server to allow hands-off enrollment for all LDAP users or for users who are members of selected LDAP groups or folders. If the LDAP server is linked to an ActiveSync server that is configured for hands-off enrollment, hands-off enrollment is enabled for the LDAP server as well.

- Enable the Allow hands-off enrollment for this LDAP server option. Click Next.
- To limited the ability to hands-off enroll to certain LDAP groups or folders, enable the option, *Only allow hands-off enrollment for members of selected LDAP groups/folders,* then select the groups/folders to which users who may hands-off enroll belong.

| 🧨 Organization Setup W                           | /izard    |               |                    |              |                    |           |      |        | × |
|--------------------------------------------------|-----------|---------------|--------------------|--------------|--------------------|-----------|------|--------|---|
| Welcome Organiz                                  | ation 💙   | Servers       | $\mathbf{\lambda}$ | Policies     | $\mathbf{\lambda}$ | Schedules | >    | Finish |   |
| ActiveSync Server                                | 🗹 Allow h | ands-off enre | ollment            | for this LDA | P serve            | rs        |      |        |   |
| LDAP Server                                      |           |               |                    |              |                    |           |      |        |   |
| Add Domain                                       |           |               |                    |              |                    |           |      |        |   |
| Import/Prioritize Groups                         |           |               |                    |              |                    |           |      |        |   |
| Hands-Off Enrollment<br>Server<br>Groups/Folders |           |               |                    |              |                    |           |      |        |   |
| Periodic Updates                                 |           |               |                    |              |                    |           |      |        |   |
| SMTP Server                                      |           |               |                    |              |                    |           |      |        |   |
| OpenID                                           |           |               |                    |              |                    |           |      |        |   |
|                                                  |           |               |                    |              |                    |           | Back | Nex    | t |

| 🚺 Organization Setup                                                                                            | Wizard      |             |         |             |              |               |         | ×          |
|----------------------------------------------------------------------------------------------------|-------------|-------------|---------|-------------|--------------|---------------|---------|------------|
| Welcome Vorgar                                                                                                  | nization    | Servers     | Σ       | Policies    | $\mathbf{>}$ | Schedules     | >       | Finish     |
| ActiveSync Server                                                                                               | 🗹 Only allo | w hands-off | enrollm | ent for mei | mbers o      | f selected LD | AP grou | ps/folders |
| LDAP Server                                                                                                    | Group       | 5 Folders   |         |             |              |               |         |            |
| Add Domain                                                                                                    | Allow F     | lands-Off   | Importe | d LDAP Gro  | ups          |               |         |            |
| Import/Prioritize Groups<br>Hands-Off Enrollment<br>Server<br>Groups/Folders<br>Periodic Updates<br>SMTP Server |             |             | WINS U  | sers        |              |               |         |            |
| OpenID                                                                                                    |             |             |         |             |              |               |         |            |
|                                                                                                    |             |             |         |             |              |               | Back    | Next       |

#### **Periodic Updates**

ZENworks Mobile Management regularly accesses the LDAP server to retrieve updates to groups, folders and user information. Users whose folder or group membership changes will be updated with the associated policy suite, connection schedule, and liability assignments of the new group or folder. Similarly, an LDAP authenticated administrator whose group membership has changed will get a role assignment from the new group to which he/she belongs.

Users who have direct policy suite, connection schedule, and liability assignments that override default assignments are not affected by periodic LDAP updates.

- Set the **Refresh Interval** to define how often to synchronize LDAP server changes.
- LDAP User Deleted Define how the ZENworks Mobile Management server should handle users that have been deleted on the LDAP server. You can choose to leave the user untouched, disable the user (leave the user on the ZENworks server, but block resources), or remove the user from the ZENworks server.

When no action is taken or the user is disabled, the user retains the settings assigned via the LDAP group/folder.

• Administrators will always be deleted when the group to which they belong is deleted.

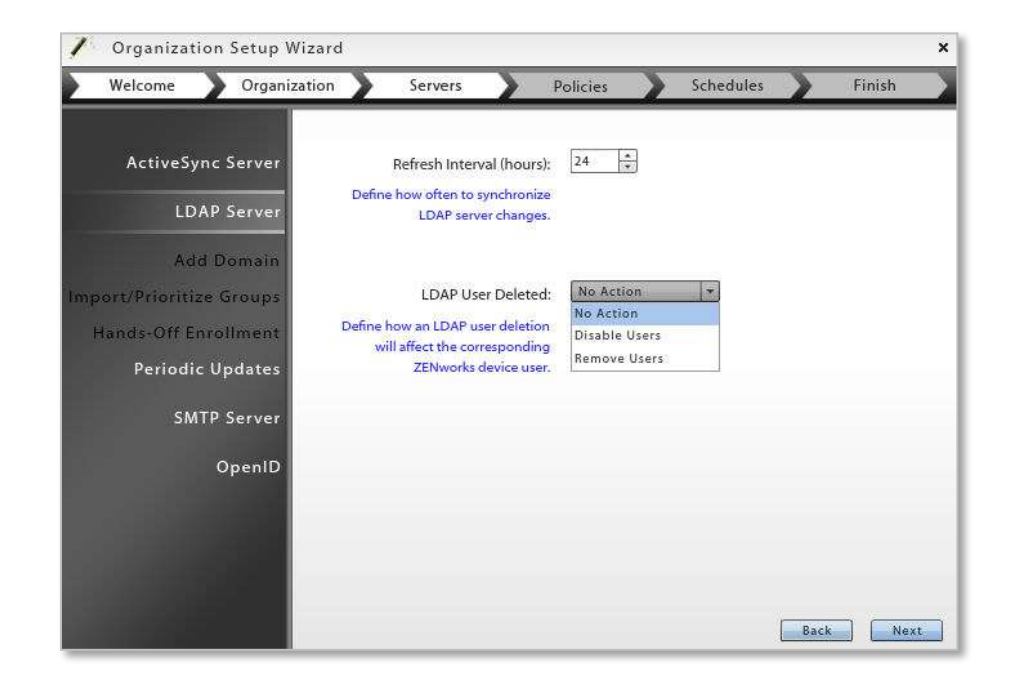

Once the LDAP server configuration is completed, this page will display an **Update Now** button which can be used to initiate an update outside the scheduled interval.

## Define the Organization's Default SMTP Server

#### **SMTP Server**

ZENworks Mobile Management uses the SMTP server defined here to send administrative email and to send email generated from Group Emailing, Welcome Letters, security command confirmations, etc.

Define the following SMTP server credentials and settings:

| -SMTP server name    | -Use Authentication           |
|----------------------|-------------------------------|
| -SMTP server address | -Username                     |
| -SMTP server port    | -Password                     |
| -Use SSL             | -Automatic Email Address      |
| -Use TLS             | -Automatic Email Display Name |

| Welcome Organiz   | zation Servers                | Policies | > | Schedules | > | Finish |  |
|-------------------|-------------------------------|----------|---|-----------|---|--------|--|
|                   | SMTP Server Name:             | *1       |   |           |   |        |  |
| ActiveSync Server | SMTP Server Address:          | *        |   | 1         |   |        |  |
| LDAP Server       | SMTP Server Port:             | *        |   | 110       |   |        |  |
|                   | Use SSL:                      |          |   |           |   |        |  |
| SMTP Server       | Use TLS:                      |          |   |           |   |        |  |
| OpenID            | Use Authentication:           |          |   |           |   |        |  |
|                   | User Name:                    |          |   |           |   |        |  |
|                   | Password:                     |          |   |           |   |        |  |
|                   | Automatic Email Address:      | *        |   |           |   |        |  |
|                   | Automatic Email Display Name: | *        |   |           |   |        |  |

## Configure the Organization for OpenID Administrative Login

#### (optional)

OpenID is an open standard that allows administrators to login and authenticate using an outside source. The organization wizard gives you an opportunity to define the OpenID provider settings for Organization Administrators.

Define the following:

- 1. Select a Predefined Provider Facebook, Google, Yahoo!, or ZENworks
- 2. If you chose ZENworks as the provider, enter the following:
  - **Zone** enter a friendly name for the Provider URL. Administrators use this at login to access the provider. If there are other organizations on the server or you are defining a provider for both organization and system administrators, this name must be unique.

The *Zone* name is emailed to the administrator along with a PIN code they will use the first time they log in with OpenID credentials.

- **OpenID Provider URL** enter the URL of the ZENworks Primary Server in the following form: Error! Hyperlink reference not valid.
- 3. At the **OpenID Return URL** field, enter the URL of the server to which the user is returned after successful provider validation. The default is the current *ZENworks Mobile Management* server URL.

| 1 | Organization Setup Wizar                                                                  | d                                                                                                    |                                                    |           |      | ×     |
|---|-------------------------------------------------------------------------------------------|----------------------------------------------------------------------------------------------------|----------------------------------------------------|-----------|------|-------|
|   | Welcome Drganization                                                                      | Servers                                                                                                    | Policies                                           | Schedules | F    | inish |
| Z | ActiveSync Server<br>LDAP Server<br>SMTP Server<br>OpenID<br>I have an OpenID<br>provider | Organization Alias: A<br>Predefined Providers: *<br>Zone: *<br>OpenID Provider URL: *<br>OpenID Return URL: * | BC<br>ZENworks<br>nttps://192.168.2<br>Use Default | .1¢       | Back | Next  |

## Create the Organization's Default Policy Suite

You need to create a default policy suite for the organization. Other policy suites can be created later to accommodate different groups of users. The default policy suite is automatically assigned to users added to the system via hands-off enrollment. For additional information, see <u>Policy Suites</u>.

Define a policy name for the organization's default policy suite.

Set corporate policy strength (policy for devices that the company is responsible for).

Set individual policy strength (policy for devices that individuals are responsible for).

- Low No options are restricted on the device. Passwords can be simple.
- **Moderate** No options are restricted on the device. Passwords are strong and password expiration is enforced.
- Strict Requires an alphanumeric password and encryption on the device and storage card.
- **High** Browser and camera are disabled. Requires alphanumeric password and encryption on the device and storage card.

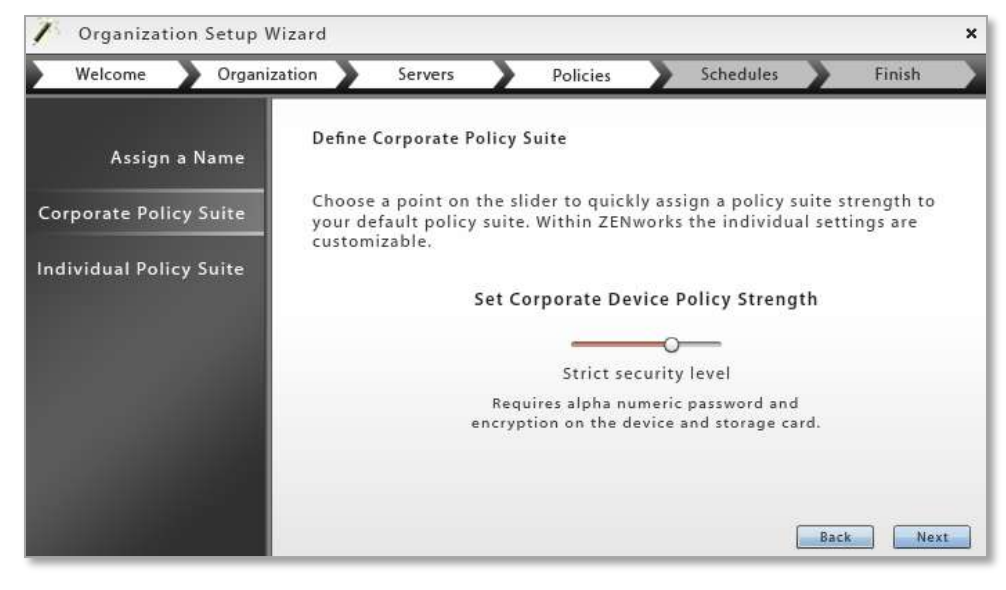

To customize the default policy or create additional policies, use the **Policy Management** > **Policy Suites** option on the *Organization* page.

## Create the Organization's Default Device Connection Schedule

You need to create a default device connection schedule for the organization. Other schedules can be created later to accommodate different groups of users. Device connection schedules dictate peak and off-peak times for devices to synchronize. Times can overlap days to cover different work shift situations and special case employees. The default device connection schedule is automatically assigned to users added to the system via hands-off enrollment. For additional information, see <u>Device Connection Schedules</u>.

Define a schedule name for the organization's default schedule.

Set a corporate device connection schedule (schedule for devices that the company is responsible for).

Set an individual device connection schedule (schedule for devices that individuals are responsible for).

Define the following settings:

| Corporate                                | Individual                               |
|------------------------------------------|------------------------------------------|
| Monday through Sunday peak connect times | Monday through Sunday peak connect times |
| Peak Connect Interval                    | Peak Connect Interval                    |
| Require Direct Push for Peak Times       | Require Direct Push for Peak Times       |
| Off-peak Connect Interval                | Off-peak Connect Interval                |
| Require Direct Push for Off-peak Times   | Require Direct Push for Off-peak Times   |

Regulating the interval at which devices synchronize should be considered carefully to minimize the device battery depletion.

The times you define in the schedule grid designate peak connection times. Anything that falls outside the peak schedule is off-peak connection time.

| / Organization Setup \                                                                                                    | Nizard ×                                                                                                    |
|----------------------------------------------------------------------------------------------------|----------------------------------------------------------------------------------------------------|
| Welcome 💙 Organi                                                                                                    | zation Servers Policies Schedules Finish                                                                                                    |
| Assign a Name                                                                                                    | Define Corporate Peak Connection Times                                                                                                    |
| Corporate Schedule                                                                                                    | Tuesday 🗹 8:00 AM 🔻 to 5:00 PM 🔻                                                                                                    |
| Individual Schedule                                                                                                    | Wednesday 🗹 8:00 AM 🔻 to 5:00 PM 👻                                                                                                    |
| Times extending into next<br>day are allowed, but the<br>next day's start time must<br>be after the preceeding<br>day's end time. | Friday          8:00 AM           to           5:00 PM          Saturday          8:00 AM           to           S:00 PM          Sunday          8:00 AM           to           S:00 PM |
|                                                                                                    | Peak Connect Interval: 30 + minutes Off-peak Connect Interval: 60 + minutes<br>Require Direct Push<br>for Peak Times - for Off-peak Times - Back Next                                    |

To edit the default schedule or create additional schedules, use the **Policy Management** > **Device Connection Schedules** option on the Organization page.

# Managing SMTP, ActiveSync, and Administrative LDAP Servers

You can define multiple administrative LDAP or ActiveSync servers for an organization, in addition to the servers you defined through the Organization Wizard.

You can also edit information for the administrative LDAP, ActiveSync, or SMTP servers defined through the Organization Wizard.

Administrators will use the LDAP editor to configure LDAP group and folder provisioning assignments

#### Server Function in the ZENworks Mobile Management Environment

**SMTP Server** – *ZENworks Mobile Management* uses this server to send administrative email and to send email generated from group emailing, welcome letters, security command confirmations, etc.

ActiveSync Servers – (Optional) With an ActiveSync server defined, *ZENworks Mobile Management* acts as a gateway server relaying email and PIM traffic to and from devices. Users are authenticated via their ActiveSync server credentials. The server can be configured to allow hands-off enrollment. ActiveSync servers using protocol version 12.0 or greater should be configured to enable Autodiscover.

Administrative LDAP Servers defined here are for the purpose of leveraging LDAP user information and the LDAP folder and group structure. LDAP server functionality can be used to authenticate users and administrators, update user information, and control who may use hands-off enrollment.

Administrative LDAP servers can also be used to add users to the ZENworks Mobile Management server via batch import and import user information into custom column fields. In addition, an LDAP server can provide email addresses for the provisioning of users, when linked to an ActiveSync server where users do not have an email address ID (ActiveSync protocols less than 12.0, Data Synchronizer, Exchange 2003).

See the following for further information:

- In this guide, <u>Configuring an Administrative LDAP Server</u>
- Adding Users, Enrolling Devices Guide: Adding Users via LDAP, Custom Columns
- System Administration Guide: Creating Administrator Logins

**Note:** LDAP servers defined under *iOS Corporate Resources* are for the purpose of configuring LDAP settings to make available to iOS device users. When users synchronize the settings, the device is automatically enabled for accessing corporate directory information.

#### Defining Additional Administrative LDAP or ActiveSync Servers

- 1. From the ZENworks Mobile Management dashboard header, select Organization.
- 2. From the *drop-down* menu, select *Administrative Servers*, then select *ActiveSync Servers* or *LDAP Servers*.
- 3. Click the Add ActiveSync Server or Add LDAP Server option.
- 4. Enter the server credentials and configure the server, then click **Save Changes**.

**LDAP TIP:** To limit the number of unnecessary folders/groups pulled from the LDAP server, enter the LDAP Base DN so that it includes only the required users/groups. This prevents unnecessary users/groups (like computers and computer groups) from being selected.

## **Editing Server Information**

To edit credentials for an existing Administrative LDAP, ActiveSync, or SMTP server:

- 1. From the ZENworks Mobile Management dashboard header, select Organization.
- 2. From the *drop-down* menu, select Administrative Servers, then select *ActiveSync Servers* or *LDAP Servers*, or *SMTP Server*.
- 3. For LDAP or ActiveSync servers, select the server you want to edit from the left panel.
- 4. Edit the information and click *Save Changes*.

#### Server Connection Testing

Use the **Test Now** button on the server editing screens to test the connection from *ZENworks Mobile Management* to an Administrative LDAP, ActiveSync, or SMTP server after you have initially added it or if you suspect there is a connection problem.

| Server                        | Tests:                                                                                                    | Credentials entered for the test                                                                    |
|-------------------------------|----------------------------------------------------------------------------------------------------|----------------------------------------------------------------------------------------------------|
| Administrative<br>LDAP Server | -Connectivity between the ZENworks Mobile<br>Management server and the Administrative<br>LDAP server;<br>-Verifies that required LDAP attributes contain<br>values | None – uses the credentials on file                                                                 |
| ActiveSync Server             | -Connectivity between the ZENworks Mobile<br>Management server and the ActiveSync<br>server;<br>-Accessibility by an authorized user;<br>-Autodiscover             | A set of active user credentials in the format required by the ActiveSync server.                   |
| SMTP Server                   | -Connectivity between the ZENworks Mobile<br>Management server and the SMTP server;<br>-Authentication if Use Authentication is<br>enabled;<br>-Email delivery     | None<br>Optional email delivery test: Provide a<br>test email address, subject, and<br>message body |

## Configuring an Administrative LDAP Server

When the LDAP server is fully configured, users associated with an LDAP folder or group can be provisioned automatically when added to *ZENworks Mobile Management* manually, via a batch import, or through hands-off enrollment. This is done by associating each LDAP folder or group with a Policy Suite, Device Connection Schedule, and Liability status. Users are automatically assigned the settings associated with the group or folder to which they belong when they are added.

In addition, changes made to folders and groups will automatically update user information via periodic queries of the LDAP server.

An Administrative LDAP Server might have been added through the *Organization Setup* wizard or through the *Add LDAP Server* wizard. However, adding provisioning assignments to LDAP groups and folders must be done through the LDAP server editor using the *Group and Folder Configuration* option.

To edit an Administrative LDAP server:

- 1. Select **Organization** from the ZENworks Mobile Management dashboard header.
- 2. From the *drop-down* menu, select *Administrative Servers* > *LDAP Servers*.
- 3. Select the server you want to edit from the left panel and expand its menu. You can edit:
  - Server Settings see Define the LDAP Server Credentials and Settings
  - Domain Settings see <u>Add Domains</u>
  - Hands-Off Enrollment Settings see <u>Hands-Off Enrollment</u>
  - Group and Folder Configurations see below, Group and Folder Configurations
  - Periodic Updates Settings see Periodic Updates

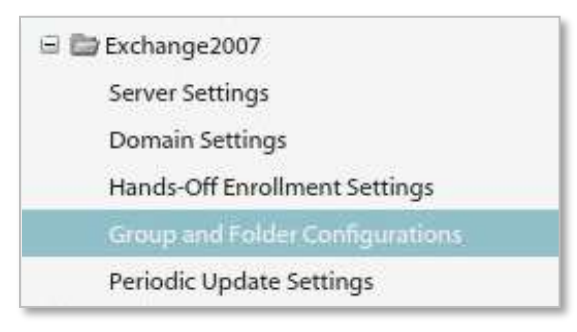

#### **Group and Folder Configurations**

Import LDAP groups into the grid, using the Import/Prioritize Groups button.

Any group in the grid:

- can be configured with Policy Suite, Device Connection Schedule, and Liability assignments
- can be prioritized
- is also added to the Hands-Off Enrollment Settings grid

**Import Groups.** Select a group from the left panel and click the double arrow to designate it as a group to import. You can prioritize the groups here or from the grid. Click **Finish** to return to the grid.

Administrators should familiarize themselves with the LDAP server structure and verify that groups they choose for use with the *ZENworks Mobile Management* server contain the following necessary attributes: User Identification Attribute, Group Membership Attribute, Group Object Class, and User Object Class. Groups without these attributes should not be used.

| setting for all group members. Ad<br>group membership. | ditionally, ł | unds- | off e                     | nrollment can be restricte                                                                                                    | d based on LDAP                                              |
|--------------------------------------------------------|---------------|-------|---------------------------|----------------------------------------------------------------------------------------------------|--------------------------------------------------------------|
| Groups on LDAP Server                                  |               |       | Gro                       | oups Imported                                                                                                    |                                                              |
| Search                                                 |               |       | The<br>Gro<br>mul<br>as a | re groups are imported as user<br>up's priority affects only users<br>tiple groups. The highest prior<br>user's only group for policy as | groups only,<br>who belong to<br>Ry group acts<br>signments. |
| Group Name                                             |               |       |                           | Group Name                                                                                                    | *                                                            |
| group1                                                 |               |       | 1                         | group1                                                                                                    |                                                              |
| group2                                                 |               |       | 2                         | group2                                                                                                    |                                                              |
| group3                                                 |               | *     | 3                         | group3                                                                                                    | Pris                                                         |
| dept1                                                  |               |       | 4                         | dept1                                                                                                    |                                                              |
| dept2                                                  |               |       | 5                         | dept2                                                                                                    | 1 2                                                          |
| admino.Y                                               | ۲             |       | 4                         |                                                                                                    |                                                              |
| 27                                                     |               |       | -                         | maxe.                                                                                                    |                                                              |

**Prioritize Groups.** Prioritizing groups is only necessary when there are users that belong to more than one group. If users only belong to one group, priority does not affect user assignments. See also <u>Import/Prioritize</u> Groups. Select a group and use the **Priority** arrows or drag and drop a group to adjust the group's rank.

| Priority | Imported LDAP Groups | Policy Suite            | Connection Schedule     | Liability               |      |
|----------|----------------------|-------------------------|-------------------------|-------------------------|------|
| 1        | group1               | <not assigned=""></not> | <not assigned=""></not> | <not assigned=""></not> |      |
| 2        | group2               | <not assigned=""></not> | <not assigned=""></not> | <not assigned=""></not> |      |
| 3        | group3               | <not assigned=""></not> | <not assigned=""></not> | <not assigned=""></not> |      |
| 4        | dept1                | <not assigned=""></not> | <not assigned=""></not> | <not assigned=""></not> | Prio |
| 5        | dept2                | <not assigned=""></not> | <not assigned=""></not> | <not assigned=""></not> | 1110 |
|          |                      |                         |                         |                         | W    |
|          |                      |                         |                         |                         |      |

**Configure the group with setting assignments.** Click the *Groups* or *Folders* tab and browse through the list to locate the group or folder you want to configure. Select a group or folder. Select Policy Suite, Connection Schedule, Liability assignments, and a Novell Filr profile\* (if applicable). The Blacklist or Whitelist associated with the Policy Suite will display as well. Click *Save Changes*.

\* Users of Android devices not using Google Cloud Messaging (GCM) service must synchronize the *ZENworks Mobile Management* application to pull down an assigned Novell Filr profile.

*Tip:* When you make changes to the assignments, you may want to initiate a synchronization with the LDAP server as well, if the scheduled *Periodic Update* will not occur for several hours. This way you will coordinate the changes you have made on the *ZENworks Mobile Management* server with any changes that may have occurred on the LDAP server. Initiate an update by using the **Update Now** button on the *Periodic Update Settings* page.

These assignments can also be made directly from the user grid. See the Organization Administration Guide.

| Group Name:                                                                             | CAS                                                                | #Whitelists/Blacklis  | ts: Policy B |                          | × |
|-----------------------------------------------------------------------------------------|--------------------------------------------------------------------|-----------------------|--------------|--------------------------|---|
| Policy Enforcement Type:<br>Policy Schedule:                                            | Schedele-Based +<br>General Statt +                                | Blacklists<br>Default | Corporate    | individual<br>(19) Calif |   |
| volicy Suite During Schedule:<br>Volicy Suite Outside Schedule:<br>Connection Schedule: | Policy # *                                                         | Whitelists<br>Default | Corporate    | Individual               |   |
| Liability:                                                                              | <ul> <li>Unknown</li> <li>Corporate</li> <li>Individual</li> </ul> |                       |              |                          |   |
| Novell Filr:                                                                            | Elle Profile2 •                                                    |                       |              |                          |   |

How a user's settings are determined. A user's individual settings are determined by consulting the following sources in this order:

- any direct assignments
- any assignments made to the user's highest priority group (lower priority groups are consulted if there is no associated assignment)
- any assignments made to the user's folder (the folder closest to the user in the folder hierarchy is consulted first)
- organization defaults if none of these have associated assignments

# **Configuring the Organization for Hands-Off Enrollment**

Configuring an organization for Hands-Off enrollment enables users to self-enroll. When the user enrolls a device, an account is created and auto-provisioned on the *ZENworks Mobile Management* server using preset organization default assignments or assignments associated with LDAP groups or folders. This frees the administrator from the task of adding users either manually or by batch import.

Hands-Off enrollment can be configured two ways:

- Enable the *Hands-Off Enrollment* option when defining an ActiveSync server so that users with credentials on the ActiveSync server can self-enroll against the ZENworks Mobile Management server. When the user enrolls a device, an account is created and auto-provisioned using the organization default settings.
- Enable the *Hands-Off Enrollment* option when defining an LDAP server so that users with credentials on the LDAP server can self-enroll against the *ZENworks Mobile Management* server. You can allow hands-off enrollment for all users associated with the LDAP server or you can allow it only for selected LDAP folder/group members. When the user enrolls a device, an account is created and auto-provisioned using assignments associated with LDAP groups/folders to which users belong.

When an ActiveSync server and LDAP server are linked, configuring one server for hands-off enrollment will automatically configure the other server for hands-off enrollment.

Setting expirations for users who in an organization configured for hands-off enrollment is counterproductive, since users will always be able to re-enroll the device app.

#### Requirements for Novell GroupWise DataSync and Other ActiveSync 2.5 Mail Servers

Systems where iOS users are interfacing with a Novell GroupWise DataSync server must use DataSync Update 4 (Mobility 1.2.4) to fully utilize the hands-off enrollment functionality. Users need to enroll using their entire email address in lieu of their username if they are enrolling by the hands-off method. Similar processes must be followed to use hands-off enrollment when users interface with Exchange 2003 or any other mail server running ActiveSync 2.5 protocol. A user's username and the string of characters to the left of the @ sign in their email address must be the same.

If the ActiveSync server is linked to a fully configured LDAP server, however, users who exist on the LDAP server need not enroll using the full email address, as the LDAP server is queried for this information.

#### **Organization and Hands-Off Enrollment Defaults**

**Organization defaults:** Policy suite, device connection schedule, and liability will default to organization settings when the enrolling user is not assigned to a local group or LDAP group or when local groups or LDAP groups/folders are not configured with settings.

The organization defaults, as they appear on the *Organization Settings* page, are shown below:

| Organization Defaults                                | Organization Defaults                                |
|------------------------------------------------------|------------------------------------------------------|
| Policy Enforcement Type: 💿 Standard 🔾 Schedule-Based | Policy Enforcement Type: 🔘 Standard 💿 Schedule-Based |
| Policy Suite: * d 🔹                                  | Policy Schedule: 🐐 General Staff 🛛 🔻                 |
| Device Connection Schedule: * d                      | Policy Suite During Schedule: * Default 🔹            |
| LDAP Server: None 🔻                                  | Policy Suite Outside Schedule: * Policy A 🔹          |
| Liability: 💿 Corporate 🔘 Individual                  | Device Connection Schedule: * Default 🔻              |
|                                                      | LDAP Server: EX03                                    |
| lands-Off Enrollment Defaults                        | Liability: 💿 Corporate 🔘 Individual                  |
| Local Groups: Import Local Groups                    | 5680 (201) W (201                                    |
|                                                      | Hands-Off Enrollment Defaults                        |
|                                                      | Local Groups: Import Local Groups                    |

| Policy Enforcement Type                                                            | Select <b>Standard</b> or <b>Schedule-Based</b> . For schedule-based enforcement, a schedule defines the days and times during which users are working. If this method is chosen, you will also define two policy suites - one to be used during the scheduled hours and one to be used outside the scheduled hours. <i>Standard</i> policy enforcement executes the same policy suite at all times.                  |
|------------------------------------------------------------------------------------|----------------------------------------------------------------------------------------------------|
| Policy Schedule<br>(schedule-based)                                                | The schedule that defines the days and times during which users are working.                                                                                                    |
| Policy Suite (standard)                                                            | Select a ( <i>Standard</i> ) Policy Suite for the user. (This field is not displayed if you choose <i>Schedule-Based</i> enforcement.)                                                                                                    |
| Policy Suite During Schedule/<br>Policy Suite Outside Schedule<br>(schedule-based) | The policy suite enforced during scheduled hours and the policy suite enforced outside scheduled hours.                                                                                                    |
| Device Connection Schedule                                                         | Select the Device Connection Schedule for the user.                                                                                                    |
| LDAP Server                                                                        | Policy suite, device connection schedule, and liability can be obtained<br>from the LDAP group (highest priority group first) to which the user<br>belongs. If the user does not have group membership, the folder (by<br>folder hierarchy) to which the user belongs is the source for the settings.<br>Regular periodic checks with the LDAP server will update user<br>information and assignments if they change. |
| Liability                                                                          | Liability refers to who owns the data on the device. Liability determines whether the corporate or individual component of the policy suite is assigned to the user. Choose <i>Corporate</i> (corporate liable) or <i>Individual</i> (individual liable).                                                                                                    |

#### Hands-Off Enrollment Defaults

**Local Groups:** If you specify one or more local groups to which users will be added when they enroll, policy suite, device connection schedule, and liability are obtained from the settings associated with the local group(s). Settings associated with local groups take precedence over settings associated with LDAP groups/folders. Changes made to local group settings will automatically update users.

Click the *Import Local Groups* button and select the group or group to which enrolling users will be added.

| sign Default Ha                                                | nds-Off Enrollment Local Groups                                                                         |
|----------------------------------------------------------------|----------------------------------------------------------------------------------------------------|
| Assign the user to<br>inherit group sett<br>schedule, and liab | one or more local groups. The new user will<br>ings such as, policy suite, device connection<br>vility. |
|                                                                |                                                                                                    |
| Assigned                                                       | Group Name                                                                                              |
| Assigned                                                       | Group Name<br>Group 1                                                                                   |
| Assigned                                                       | Group Name<br>Group 1<br>Group 2                                                                        |

## Enabling Hands-Off Enrollment for Users Associated with an ActiveSync Server

Enabling the *Hands-Off Enrollment* option, when defining an ActiveSync server, allows any user with credentials on the ActiveSync server to enroll against the *ZENworks Mobile Management* server. Hands-off enrollment will be set automatically for an ActiveSync server if it is set for a linked LDAP server.

You must also provide a domain that is configured on this server. Hands-off enrollment requires users to enroll with the domain in one of the following formats: **domain**\username or user@**domain**. If an LDAP server is linked to this ActiveSync server, the LDAP server's domain can also be used for logging in.

Users are automatically added to the ZENworks Mobile Management server, as long as their credentials are recognized by the ActiveSync server. ZENworks Mobile Management creates the new account by using the ActiveSync user account credentials and the user is auto-provisioned using preset organization default assignments or assignments associated with local groups or LDAP groups/folders.

- 1. From the ZENworks Mobile Management dashboard header, select Organization.
- 2. From the drop-down menu, select Administrative Servers > ActiveSync Servers.
- 3. From the left panel, select an existing ActiveSync server or create a new ActiveSync server by choosing *Add ActiveSync Server*.
- 4. Select the box labeled *Allow Hands-Off Enrollment* and make sure you have specified at least one *Domain* for the server. You can enter multiple domains if necessary for your configuration.
- 5. Click *Finish* or *Save Changes*.

| 🗡 Add Organization Ac | tiveSync Server                                                                                                    | ×        |
|-----------------------|----------------------------------------------------------------------------------------------------|----------|
| Add ActiveSync Server | ActiveSync Servers defined here are used to authenticate<br>ZENworks clients. The ZENworks server will proxy the tra<br>between devices and the ActiveSync server. | ffic     |
|                       | ActiveSync Server Name: *                                                                                                    | <b>A</b> |
|                       | ActiveSync Server Address: *                                                                                                    |          |
|                       | ActiveSync Server Port: *                                                                                                    |          |
|                       | Use SSL:                                                                                                    |          |
|                       | Allow Hands-Off Enrollment:                                                                                                    |          |
|                       | Autodiscover: 🗹                                                                                                    |          |
|                       | ActiveSync Server Domain: *                                                                                                    | 1        |
|                       | Hands-Off enrollment requires ActiveSvnc Domains Remove                                                                                                    |          |
|                       |                                                                                                    | sh       |

## Enabling Hands-Off Enrollment for Users Associated with an LDAP Server

Enabling the *Hands-Off Enrollment* option, when defining an LDAP server, allows users with credentials on the LDAP server to enroll against the *ZENworks Mobile Management* server. Hands-off enrollment will be set automatically for an LDAP server if it is set for a linked ActiveSync server.

Users are automatically added to the ZENworks Mobile Management server, as long as their credentials are recognized by the LDAP server or an ActiveSync server associated with the LDAP server. ZENworks Mobile Management creates the new account using the user's LDAP account credentials and the user is autoprovisioned using preset organization default assignments or assignments associated with local groups or LDAP groups/folders.

You can allow hands-off enrollment for all users associated with the LDAP server or you can allow it only for selected LDAP folder/group members.

- 1. From the ZENworks Mobile Management dashboard header, select Organization.
- 2. From the *drop-down* menu, select *Administrative Servers* > *LDAP Servers*.
- 3. From the left panel, select an existing LDAP server or create a new LDAP server by choosing *Add LDAP Server*.
- 4. Select the *Hands-Off Enrollment Settings* option. You can allow hands-off enrollment for all users associated with the LDAP server or limit it to selected LDAP folders/groups members.

| Admin I, DAP Servers > EK S | 27 × Hands-Off Excellment Settings                                                                                                    |                                                                                                    | ec Beth to Selection                                                                                                    |  |  |  |  |  |
|-----------------------------|----------------------------------------------------------------------------------------------------|----------------------------------------------------------------------------------------------------|----------------------------------------------------------------------------------------------------|--|--|--|--|--|
| Hands-off Enroll            | lands-off Enrollment Settings                                                                                                    |                                                                                                    |                                                                                                    |  |  |  |  |  |
| These settings deter        | mine whether Hands-off Enrollment with t                                                                                                    | he ZENworks server is permitted for members                                                                                                    | of the LDAP Server.                                                                                                    |  |  |  |  |  |
| Permissions can be          | e pranted for all 104P members of specific                                                                                                    | folders and groups                                                                                                    |                                                                                                    |  |  |  |  |  |
| A line basely off and       | collinear for this 1048 second                                                                                                    |                                                                                                    |                                                                                                    |  |  |  |  |  |
| TAT NUMBER OF STREET        | to me of the tory through                                                                                                    |                                                                                                    |                                                                                                    |  |  |  |  |  |
|                             |                                                                                                    |                                                                                                    |                                                                                                    |  |  |  |  |  |
| Dnly allow hands-e          | If encoliment for members of selected LDAP gro                                                                                                    | supa/folders                                                                                                    |                                                                                                    |  |  |  |  |  |
| 11:                         |                                                                                                    |                                                                                                    |                                                                                                    |  |  |  |  |  |
| Groups Faider               |                                                                                                    |                                                                                                    |                                                                                                    |  |  |  |  |  |
| A user heads off as         | well if building in a member of our second folder of                                                                                                    | such delates addes a disactory that is                                                                                                    |                                                                                                    |  |  |  |  |  |
| enabled for hands-          | off enrollment;                                                                                                    |                                                                                                    |                                                                                                    |  |  |  |  |  |
| Allow Hands-Off             | Imported LDAP Groups                                                                                                    |                                                                                                    |                                                                                                    |  |  |  |  |  |
|                             | tim5ysAdminGroup                                                                                                    | *                                                                                                    |                                                                                                    |  |  |  |  |  |
| 2                           | DHCP Users                                                                                                    |                                                                                                    |                                                                                                    |  |  |  |  |  |
| 2                           | WINS Users                                                                                                    |                                                                                                    |                                                                                                    |  |  |  |  |  |
| 2                           | admins                                                                                                    |                                                                                                    |                                                                                                    |  |  |  |  |  |
|                             | timGroup23Edited                                                                                                    |                                                                                                    |                                                                                                    |  |  |  |  |  |
|                             | 10.0 / 2010 000 PM                                                                                                    |                                                                                                    |                                                                                                    |  |  |  |  |  |
| 2                           | Domain Users                                                                                                    |                                                                                                    |                                                                                                    |  |  |  |  |  |
| 2                           | Domain Users<br>Domain Gueits                                                                                                    |                                                                                                    |                                                                                                    |  |  |  |  |  |
|                             | Hands-off Enroll<br>These settings dete<br>Permissions can b<br>Allow hands off en<br>Coups Faider<br>Allow Hands-off at<br>enabled for hands-<br>Allow Hands-Off<br>Coups Faider<br>Allow Hands-Off<br>Coups Faider<br>Allow Hands-Off<br>Coups Faider<br>Allow Hands-Off<br>Coups Faider<br>Coups Faider | Hands-off Enrollment Settings These settings determine whether Hands-off Enrollment with t Permissions can be granted for all LDAP members of specific Allow hands off enrollment for this LDAP server Only allow hands-off enrollment for members of selected LDAP grave Groups Fiddes A use hands-off enrollment for member of any group, folder, o enabled for bands-off enrollment; Allow Hands-Off enrollment; Allow Hands-Off enrollment; Britty-KidminGroup C DHCP Uses C WINS Users C admins | Hands-off Enrollment Settings These settings determine whether Hands-off Enrollment with the ZENworks server is permitted for members Permissions can be granted for all LDAP members of specific folders and groups Allow hands off enrollment for this LDAP server Only allow hands-off enrollment for members of selected LDAP groups/folders Groups Fidders Ause hands off enrollment in horize is a member of any group. folder, or sub-folder ander a directory that is enabled for hands-off enrollment, Ause hands off enrollment, Ause hands off enrollment, Ause hands off enrollment, Ause hands off enrollment, Allow Hands off enrollment, Ause hands off enrollment, Allow Hands off enrollment, Allow Hands off enrollment, Ause hands off enrollment, Allow Hands off enrollment, Allow Hands off |  |  |  |  |  |

# **Policy Suites**

A policy suite is a set of rules and permissions that enforce an organization's security and usage standards for mobile devices in the enterprise. The policy suite is a key element of the *ZENworks Mobile Management* system. It enables administrators to manage users operating on a variety of device platforms and to enforce policies across those device platforms as consistently as possible.

ZENworks Mobile Management currently supports mail/PIM servers operating with ActiveSync protocol versions 2.5, 12.0, 12.1, 14.0, or 14.1. A handful of the ZENworks Mobile Management policies, however, are not supported on systems with less than version 12.0. This information, descriptions of individual policy settings, and functionality of settings across device platforms can be found in the <u>Device Platform</u> <u>Functionality</u> tables. Information about the policies is also available via the tool tips in the dashboard user interface.

The Policy Wizard guides you through setup of an organization's policy suites, which includes settings for both corporate and individual users/devices. The Wizard allows an administrator to quickly create a new policy suite either by copying an existing policy suite or by choosing from a number of pre-defined policy suite templates which reflect four levels of security strength. The administrator can start with one of these templates and use the Policy Suite Editor to customize the settings associated with any of the policy rules.

Multiple policy suites can be created to accommodate different groups of users. Each user/device can be assigned the policy that best suits their role. See the <u>Default Policy Settings</u> document for a comprehensive list of the policy suite rules and their default settings.

ActiveSync Policies. For enterprises utilizing the ActiveSync protocol, ZENworks Mobile Management acts as a gateway server. ZENworks Mobile Management intercepts policy updates sent from the ActiveSync server and instead enforces ActiveSync policy settings that have been defined in ZENworks Mobile Management itself Management. When an ActiveSync server is not part of the enterprise, ZENworks Mobile Management itself acts as an ActiveSync server and enforces ActiveSync policies.

**Welcome Letter.** You can also draft a Welcome Letter that is emailed to users associated with a particular policy suite. In the organization setup, you can enable a setting that issues the letter automatically when the user is added to the system. You can leave this setting disabled and issue the letter manually for each user from the user's profile.

Policy rules are categorized into the following groups:

- Audit Tracking
- Device Control
- File Share Permission
- iOS Devices
- Managed Apps Permissions
- Resource Control
- Security Settings
- S/MIME Settings
- TouchDown
- Whitelists/Blacklists Permissions

# Creating a New Policy

- 1. From the ZENworks Mobile Management dashboard header, select Organization
- 2. From the drop-down menu, select *Policy Management > Policy Suites* icon.
- 3. Click the Create New Policy option.
- 4. Choose a method for creating a policy suite:
  - Create the initial policy suite by using sliders to determine its general policy strength (low, recommended, strict, high security).
  - Create the initial policy suite by copying the settings of an existing policy suite.
- 5. Use the Policy Suite Editor to customize the new policy.

| Welcome | Welcome to the Policy Suite Creation                                                                                                    | Wizard!                                                                                                    |
|---------|----------------------------------------------------------------------------------------------------|----------------------------------------------------------------------------------------------------|
|         | To begin creating a new policy suite y<br>methods below. Using the sliders to c<br>but is not immediately customizable.<br>takes more time, but each policy can<br>All policy suites can be edited anytim | rou must first choose one of the<br>reate a policy suite saves time,<br>Using the full creation process<br>be customized.<br>e after creation. |
|         | Create Policy Suite<br>Using Sliders                                                                                                    | Copy Existing<br>Policy Suite                                                                                                    |
|         |                                                                                                    |                                                                                                    |

# **Policy Suite Editor**

To edit an existing policy suite:

- 1. From the ZENworks Mobile Management dashboard header, select Organization.
- 2. From the drop-down menu, select *Policy Management > Policy Suites* icon.
- 3. From the menu panel, select the policy you want to change.
- Edit the Welcome Letter. Enter information that you want to email to new users when they are added to the ZENworks Mobile Management system. This can include a welcome to the system, information about policies, links to resources, etc.
  - To have the letter sent automatically when users are added, enable the setting in *Organization Settings*. From the dashboard, select **System > Organization** and select the **Send Welcome Letter to Users** option.
  - To issue the letter as needed for each user, leave the *Organization Settings* option disabled. Then, select **Users** and highlight a user. Click the **Send Welcome Letter** option in the User Detail panel.
- 5. Select the category you want to edit.
- 6. Edit the settings and click **Save Changes**.

| Organization Management                                                         | Folicy Sultes > Default > Security Settings                                |           |            |   | Select studie device platform + |     |     |    |         |   |   |      |
|---------------------------------------------------------------------------------|----------------------------------------------------------------------------|-----------|------------|---|---------------------------------|-----|-----|----|---------|---|---|------|
| El El Default<br>Audit Tradiceg<br>Device Control                               | Security Settings<br>+ Password                                            | CORPORATE | INDIVIDUAL | 0 | •                               | -   | 41  | el | êl<br>m | • | đ | 5    |
| File Share Permissions<br>KOS Devices<br>Managed Apps Permissions               | <ul> <li>Encryption</li> <li>Require encryption on the device</li> </ul>   | (11)      |            |   |                                 | in. | 12: | a. | 4       |   | į | ł.   |
| Resource Control                                                                | Require encryption on the SD card                                          | (m)=      |            |   |                                 | 32  |     |    |         |   | 2 | tr - |
| SMME Settings<br>TouchDewn<br>Welcome Letter<br>Whitelets/Wacklints Permissions | <ul> <li>Device Inactivity and Locking</li> <li>Emergency Calls</li> </ul> |           |            |   |                                 |     |     |    |         |   |   |      |

See the <u>Default Policy Settings</u> document for a comprehensive list of the policy suite rules and their default settings.

Descriptions of individual policy settings and functionality of the settings across device platforms can be found in the <u>Device Platform Comparison</u> tables.

# **Components of the Policy Suite**

### The Welcome Letter

For each policy you create, you can compose a new user Welcome letter that can communicate information to users when they are added to the *ZENworks Mobile Management* system. You might include information about:

- Links to resources, such as the device app downloads, user documentation, and the user selfadministration portal
- Details of policies that may change device functionality
- New features that make devices more secure

Welcome Letters can be configured to email automatically or you can manually email them as needed.

To configure the organization so that *Welcome Letters* are automatically emailed to every user that is added to the *ZENworks Mobile Management* server, select **System** > **Organization** and enable the **Send Welcome Letter to Users** option.

To manually send the letter to an individual user, select **Users** and highlight a user. Click the **Send Welcome Letter** option in the User Panel.

To edit the letter, select **Organization > Policy Management > Policy Suites**, highlight a policy, and select the **Welcome Letter** option in the left panel.

| leicome Letter                                                                                                    |                           |
|----------------------------------------------------------------------------------------------------|---------------------------|
| This is the welcome letter that will be sent to a new user be                                                                                                    | longing to this policy su |
|                                                                                                    |                           |
| Sender Name                                                                                                    |                           |
| ZENworks Mobile Management Admin                                                                                                    |                           |
| Sender Address                                                                                                    |                           |
| admin@novell.com                                                                                                    |                           |
| Subject                                                                                                    |                           |
| Welcome to ZENworks Mobile Ma                                                                                                    |                           |
| Body                                                                                                    |                           |
| (                                                                                                    |                           |
| Welcome to the ZENworks Mobile Management service.                                                                                                    | -                         |
| Welcome to the ZENworks Mobile Management service.                                                                                                    | -                         |
| Welcome to the ZENworks Mobile Management service.<br>All links to device applications and documentation for                                                                                                    | <u> </u>                  |
| Welcome to the ZENworks Mobile Management service.<br>All links to device applications and documentation for<br>setting up your device can be found at www.novell.com/<br>documentation/zenworksmobile2.                                                                                                    |                           |
| Welcome to the ZENworks Mobile Management service.<br>All links to device applications and documentation for<br>setting up your device can be found at www.novell.com/<br>documentation/zenworksmobile2.<br>Device applications can be found under the "Downloads"                                                                                                    |                           |
| Welcome to the ZENworks Mobile Management service.<br>All links to device applications and documentation for<br>setting up your device can be found at www.novell.com/<br>documentation/zenworksmobile2.<br>Device applications can be found under the "Downloads"<br>section, "Device Application Downloads."                                                                                                    |                           |
| Welcome to the ZENworks Mobile Management service.<br>All links to device applications and documentation for<br>setting up your device can be found at www.novell.com/<br>documentation/zenworksmobile2.<br>Device applications can be found under the "Downloads"<br>section, "Device Application Downloads."<br>Device documentation can be found under the                                                         |                           |
| Welcome to the ZENworks Mobile Management service.<br>All links to device applications and documentation for<br>setting up your device can be found at www.novell.com/<br>documentation/zenworksmobile2.<br>Device applications can be found under the "Downloads"<br>section, "Device Application Downloads,"<br>Device documentation can be found under the<br>"Documentation" section, "ZENworks Mobile Management |                           |

See also, Adding Users and Enrolling Devices: Welcome New Users to ZENworks Mobile Management.

## **Policy Suite Description and Notes**

Use the *Description* field to provide more details about the purpose of the policy.

Use the *Notes* field for keeping a record of changes made to a policy.

| Policy Suites > Default Policy |  |  |  |  |  |  |
|--------------------------------|--|--|--|--|--|--|
| Default Policy                 |  |  |  |  |  |  |
| Policy Suite Description       |  |  |  |  |  |  |
|                                |  |  |  |  |  |  |
|                                |  |  |  |  |  |  |
| Notes for Policy Suite         |  |  |  |  |  |  |
|                                |  |  |  |  |  |  |
|                                |  |  |  |  |  |  |
|                                |  |  |  |  |  |  |
|                                |  |  |  |  |  |  |
|                                |  |  |  |  |  |  |
| Save Description and Notes     |  |  |  |  |  |  |

## Policy Settings by Category

Descriptions of individual policy settings and functionality of the settings across device platforms can be found in the <u>Device Platform Comparison</u> tables.

See the <u>Default Policy Settings</u> document for a comprehensive list of the policy suite rules and their default settings.

#### Audit Tracking

This option provides rules that enable tracking of information about device usage (Managed and unmanaged apps, phone and text message logs, device file list archive) and location. Examples: Phone and text message logs, GPS tracking statistics

**Location Data and GPS Location Accuracy** Recording the location of devices can increase battery consumption. Administrators can adjust GPS location accuracy to offset this.

There are six accuracy levels with 1 being the least accurate and consuming the least battery power and 6 being the most accurate and consuming the most battery power. The function of these levels varies based on the device platform, as described in the table below. The accuracy level can be customized by choosing the positioning method and distance. Distance denotes the distance traveled before the device synchronizes a new location.

*Note:* <u>Symbian S60,3</u> devices do not support location accuracy; however, users can choose the positioning technology on the device by selecting *Settings > General > Positioning > Positioning Methods*. Choices are Bluetooth GPS, Assisted GPS, Integrated GPS, or Network Based (Cell

Towers). <u>Windows Mobile</u> devices partially support location accuracy. The positioning method can be set, but distance requirements are not supported.

Android devices differ across models in how often they detect location. *ZENworks Mobile Management* regulates this by updating at least once per device connection interval with a minimum of ten minutes.

| Level  | Android                                                                                                    | BlackBerry<br>(w/ GO!NotifySync)                                                                                             | iOS Devices                                                                                                    | Windows Mobile 6                                                                                                    |
|--------|----------------------------------------------------------------------------------------------------|----------------------------------------------------------------------------------------------------|----------------------------------------------------------------------------------------------------|----------------------------------------------------------------------------------------------------|
| 1      | Cell towers only;<br>approximate location, low<br>power, 1000 meters<br>distance                                             | Cell towers only; low power, no set accuracy                                                                                 | Cell towers only<br>(Levels 1, 2, 3 are the same)                                                                            | Cell towers only<br>(Levels 1-4 are the same)                                                                                                    |
| 2      | Cell towers only;<br>approximate location, low<br>power, 800 meters<br>distance                                              | Cell towers and GPS; no set accuracy                                                                                         | Cell towers only                                                                                                    | Cell towers only                                                                                                    |
| 3      | Cell towers only;<br>Approximate location, low<br>power, 600 meters<br>distance                                              | towers only;<br>oximate location, low<br>er, 600 meters<br>ince                                                              |                                                                                                    | Cell towers only                                                                                                    |
| 4      | GPS; approximate<br>location, low power, 400<br>meters distance                                                              | Cell towers and GPS; 50 meters                                                                                               | GPS; 500 meters to 1<br>kilometer                                                                                            | Cell towers only                                                                                                    |
| 5      | GPS; fine location, high power, 200 meter distance                                                                           | Cell towers and GPS; 25 meters                                                                                               | GPS; 100 meters                                                                                                    | GPS<br>(Levels 5-6 are the same)                                                                                                    |
|        | <i>Note:</i> Device constantly checks, even in situations where it is not moving.                                            |                                                                                                    |                                                                                                    |                                                                                                    |
| 6      | GPS; fine location, high power, 1 meter distance                                                                             | GPS only; 5 meters                                                                                                    | GPS; best to 5 meters<br>Device checks location<br>only when it is moving.                                                   | GPS                                                                                                    |
| Custom | Location source: <b>Use</b><br><b>GPS</b> or <b>Use Cellular</b><br><b>Triangulation.</b><br>Distance in meters:<br>(1-1000) | Location source: <b>Use</b><br><b>GPS</b> or <b>Use Cellular</b><br><b>Triangulation.</b><br>Distance in meters:<br>(1-1000) | Location source: <b>Use</b><br><b>GPS</b> or <b>Use Cellular</b><br><b>Triangulation.</b><br>Distance in meters:<br>(1-1000) | Location source: <b>Use</b><br><b>GPS</b> or <b>Use Cellular</b><br><b>Triangulation.</b><br>WM devices support the<br>positioning technology<br>chosen, but do not<br>support distance<br>requirements. |

#### Location Accuracy Functionality by Device Platform

#### Device Control

This option allows you to use different rules to control devices:

- Allow or block the use of device features
- Allow, block, or limit types of email
- Limit the amount of email or calendar items synchronized
- Allow or block the enrollment of multiple devices per user

Examples: Allow Camera. Allow HTML formatted email, Maximum calendar age for synchronization

#### **File Share Permissions**

This option provides permissions for whether or not users can access the File Share list. Permissions are granted per folder or subfolder.

#### **iOS** Devices

This option provides settings and controls specifically for iOS devices. These rules govern iOS device features and applications, Safari browser settings, ratings, security, configuration profile, and management controls; and iCloud usage.

This category also includes policies that enable you to record the installed applications and manage mobile apps on iOS devices.

Supervised mode policies for devices enrolled through the Apple Configurator are available as well. A policy suite can be assigned for the Apple Configurator profile and exported from the Organization Settings in the System Management view of the dashboard.

#### Managed App Permissions

This option provides permissions for whether or not users can access the Managed App list. Permissions are granted per application.

Permissions for Android and iOS managed apps include a *Force Push* option. When it is enabled, Force Push automatically prompts the users to install the app on all devices associated with the policy.

Permissions for iOS managed apps are listed by region in the following order: Apps for users in the United States, Apps for users in countries outside the U.S. (in alphabetical order), Apps for users in any region.

#### **Resource Control**

The options in the *Resource Control* category have been grouped together to give the administrator a convenient way to disable resources for users associated with a schedule-based Policy Suite that is in effect outside scheduled hours. Administrators can restrict ActiveSync connections, File Share, and Managed Apps. See also Control Resources Users Access.

#### **Security Settings**

This option provides rules that enforce compliance with a company's policies for securing mobile devices. Examples: Require Password, Require Encryption, Wipe Device on failed unlock attempts

All Security Settings are dependent on whether you have enabled Require Password.

#### SMIME Settings

Provides Secure/Multipurpose Internet Mail Extensions settings to add an additional layer of encryption for email messages.

#### TouchDown

This option provides settings and controls specifically for Android or iOS devices that use the TouchDown application (v7.3.00052 or greater). These rules govern Android and iOS functionality and user access to many TouchDown settings that are configurable on the device. Subcategories include: Installation, General, Signature, Widgets, Phone Book, User Configurable Settings, and Suppressions.

#### About User Configurable Settings

Users can configure these policies according to preference. Administrators choose the setting for initial device configuration. Changes to these settings do affect existing TouchDown users.

#### **About Suppressions**

Suppressions are a specific category of policies that can actually remove the configurable TouchDown setting from the device view. They control whether users have access to settings that configure email, calendar, contacts, tasks, security, synchronization, and device capabilities.

An enabled suppression policy gives the user control of the setting. The policy is enabled when set to YES.

Allow email alerts configuration

| YES C | YES ( |
|-------|-------|
|       |       |

A disabled suppression removes the setting from user devices.

If the disabled suppression has a control setting, the administrator can configure it.

#### An example of a suppression with a control setting is:

| Allow email view text size options  |                     | NO)      |
|-------------------------------------|---------------------|----------|
| Email text size                     | Normal 💌            | Normal 🔻 |
| Allow emails to synchronize options | Smallest<br>Smaller | (YES )   |
|                                     | Normal              | (        |
| Allow enable HTML email option      | Larger              | YES      |
| Allow folder language options       | Largest             | (YES )   |

When a disabled suppression does not have a control setting, the setting is locked as it was previously set on the device.

An example of a suppression without a control setting is:

Allow email alerts configuration

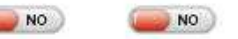

If you plan to disable suppression policies that do not have a control setting, thereby removing it from a device, the setting on the device must be configured accurately before the suppression is imposed.

Here are best practices for deploying devices when suppression policies without control settings are disabled:

- Create two policy suites one that does not disable suppressions policies and the policy suite you will ultimately assign to the user.
- Initially, assign to the user the policy that does not disable suppression polices.
- Install and register the TouchDown and ZENworks Mobile Management apps on devices.

- Configure the TouchDown settings on the device in accordance with your company policies.
- Change the policy assignment for the user from the dashboard (assign the policy with the suppressions disabled) and allow the changes to synchronize.
- Issue the device to the user.

#### Whitelists/Blacklists Permissions

Permissions for whether or not blacklist or whitelist filters govern what applications can be installed on devices accessing the server.

**Blacklists** If an application installed on a device matches one of the blacklist filter strings, the user's access to email, shared files, app lists, or other organization resources can be blocked. Restrictions are specified through the Compliance Manager.

The list of blacklist filter strings must be enabled in *Restricted Apps Permissions* in order for the restrictions to take effect.

**Whitelists** If an application installed on a device does not match one of the whitelist filter strings, the user's access to email, shared files, app lists, or other organization resources can be blocked. Restrictions are specified through the Compliance Manager.

The list of whitelist filter strings must be enabled in *Restricted Apps Permissions* in order for the restrictions to take effect. When whitelist permissions are enabled, blacklist permissions are automatically disabled.

# **Tips on Customizing and Using Policy Suites**

• The Policy Suite configuration pages can display the device platforms that support the policy. Select device platforms to view from the drop-down list.

| Policy Suites > default > Security Settings                                                                                                    |           |            | Select visible device platforms                       | •    |     |       |         |
|----------------------------------------------------------------------------------------------------|-----------|------------|-------------------------------------------------------|------|-----|-------|---------|
| Security Settings<br>• Password                                                                                                    | CORPORATE | INDIVIDUAL | Show all platforms     Hide all platforms     Android | ۲    | 560 | Ay    | 6       |
| Require device password                                                                                                    | (YES )    | (YES)      | TouchDown (Android)     Blackberry                    | ۲    | 56Ő | (till | 0       |
| Require TouchDown PIN<br>Note: "Require max inactivity time device lock" (see Device<br>Inactivity and Locking) must be enabled for this to<br>function. | YES       | YES C      | iOS     iOS     TouchDown (iOS)     iOS Configurator  |      |     |       |         |
| Enable password recovery                                                                                                    | (YES 🧼    | (YES )     | Symbian                                               |      |     |       |         |
| Allow simple password                                                                                                    | NO NO     | NO)        | Vindows Mobile                                        | (86) | Sốổ | 13    | 0       |
| Require minimum password length                                                                                                    | YES CON   | YES C      | ActiveSync Only                                       |      | 56Ő | /21   | $\odot$ |

• The symbols displayed next to a policy represent the device platforms that support the policy. Hover over a symbol to view help text.

| Policy Suites > default > Security Settings                                                                                     |           |            |   | Select | visible de | evice pl          | atform                   | s   •                      | ]       |                  |    |         |
|----------------------------------------------------------------------------------------------------|-----------|------------|---|--------|------------|-------------------|--------------------------|----------------------------|---------|------------------|----|---------|
| Security Settings                                                                                                    | CORPORATE | INDIVIDUAL | 0 | Î 🏟    | Android    | :::               | Ś                        | ios                        | ۲       | 560 <sup>°</sup> | A  | •       |
| Password                                                                                                    |           |            |   |        |            |                   |                          |                            |         |                  |    |         |
| Require device password                                                                                                    | YES C     | (YES )     |   |        | Android    | ****              | Ś                        | 105                        | ۲       | 56Ő              | 1  | $\odot$ |
| Require TouchDown PIN                                                                                                    | YES 👝     | YES        |   |        | -          |                   |                          | 50                         |         |                  |    |         |
| Note: "Require max inactivity time device lock" (see Device<br>Inactivity and Locking) must be enabled for this to<br>function. |           |            |   |        | Antinia    | Enfo<br>De<br>Act | orced<br>evice<br>tiveSy | throug<br>App or<br>nc App | ıh<br>D |                  |    |         |
| Enable password recovery                                                                                                    | (YES      | (YES )     |   |        | Android    | ####              | _                        | _                          |         | 8                |    |         |
| Allow simple password                                                                                                    | () NO     | NO)        |   | -      | Android    | ***               | ć                        | (2)<br>105                 | ۲       | 560              | /# | 0       |
| Require minimum password length                                                                                                 | (YES (    | (YES )     |   | - 19   | Android    | ***<br>****       | é                        | 105                        | ۲       | 560              |    | $\odot$ |
| Minimum password length                                                                                                    | 4         | 4          |   | -      | Android    | ****              | é                        | 105                        | ۲       | 560              |    | 0       |

- Click the symbol to access the Device Platform Functionality table from the dashboard. This table gives descriptions of each policy and details the functionality across each device platform. The document is also available via the ZENworks Mobile Management documentation portal. <u>Device Platform Functionality</u>
- You can use **Allow All** and **Deny All** buttons in a category to easily allow or deny all settings for corporate and individual devices simultaneously.

| Activity Monitor | Vsers        | Organization | Reporting  | <b>X</b><br>System                                  |
|------------------|--------------|--------------|------------|-----------------------------------------------------|
| + Create New     | Policy Suite | Allow All    | - Deny All | ✓ Save Changes                                      |
| Organization     | Managen      | nent         | P          | olicy Suites > Default Policy > Application Control |

• Some policies determine the options available for other policies. For example, Allow Browser in the Device Control section must be enabled if you plan to enable Allow Safari for iOS devices.

- You must specify a policy suite when you add a user. Users added by import methods all have the same policy suite. Users added to the system via hands-off enrollment are assigned the default policy suite.
- You can change an individual user's policy suite in his or her User Profile.
- You can rename or remove a Policy Suite.

| Activity Monitor | Vsers        | Organization  | Reporting      | System                                         |
|------------------|--------------|---------------|----------------|------------------------------------------------|
| Create New       | Policy Suite | 🔍 Assign Poli | cy Suite To Us | sers Rename Policy Suite - Remove Policy Suite |
| Organization     | Managem      | ent           | 1              | Policy Suites > Default Policy                 |

 You can select users by criteria and assign or change the group's policy suite by using the Assign Policy Suite To Users option. Selection criteria includes policy suite, device connection schedule, device model, ownership, device platform, and custom columns.

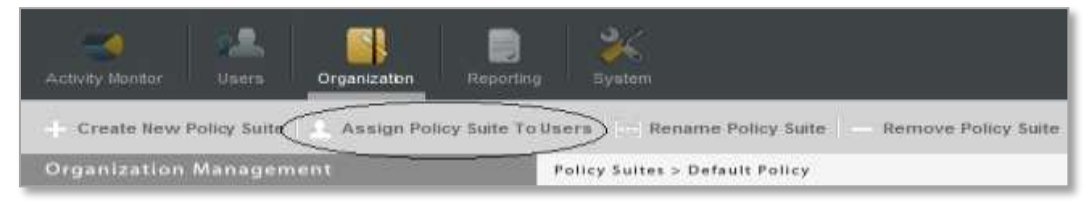

| 2 Assign Palia                                                       | y Suite to Users                                                                            | × | Assign Policy Suite to Users                                                                                                    |                                                                                       |
|----------------------------------------------------------------------|---------------------------------------------------------------------------------------------|---|----------------------------------------------------------------------------------------------------|---------------------------------------------------------------------------------------|
| Select a Metho<br>Assign Based<br>Assign Based<br>Select Group(s) of | od of Assigning a Policy Suite<br>on Current Policy Suite<br>on Criteria<br>Users to Update |   | Select a Method of Assigning a P<br>O Assign Based on Carrent Policy Suite<br>O Assign Based on Criteria<br>Select Crimena and Assign to Specific Devic<br>Policy Enforcement Type: | All +                                                                                 |
| Number of Users                                                      | Policy Suite                                                                                |   | Device Connection Schedule:                                                                                                    | Sefect One +                                                                          |
| 2                                                                    | Default                                                                                     |   | Device Madare<br>Device Model<br>Regional Office:                                                                                                    | Androot +<br>Select One +<br>Select One +                                             |
|                                                                      |                                                                                             |   | Ownership:<br>Users Affected                                                                                                    | 2                                                                                     |
| Assign this Pullicy S                                                | ulle. Eelect.One 💌                                                                          |   | Assign the following to the users t<br>Policy Enforcement Type: © Stand<br>Policy Sume                                                                                              | that match the criteria chosen above:<br>and O Schedule-Based<br>( <u>Jewer One</u> ) |

# **Device Connection Schedules**

The device connection schedule determines the frequency at which devices connect with the *ZENworks Mobile Management* server. The schedule controls when the devices send statistics and can also control when the server sends updates (if the direct push setting in disabled). Regulating the interval at which devices connect should be considered carefully to minimize the device battery depletion.

Schedules defined here do not affect ActiveSync synchronization of email/PIM. The device connection schedule controls only the synchronization frequency of *ZENworks Mobile Management* data, such as device statistics, location, and audit tracking data.

#### **Creating Device Connection Schedules**

- A wizard guides you through setting up of an organization's connection schedules.
- Multiple schedules can exist and individual user, LDAP groups/folders, and organizations can be assigned the appropriate schedule.
- The wizard allows an administrator to quickly create a new device connection schedule or copy an existing schedule. If a schedule is copied, the administrator can edit the settings associated with the new schedule.
- Each schedule can be customized for corporate and individual users.

# **Create a Device Connection Schedule**

- 1. From the ZENworks Mobile Management dashboard header, select Organization.
- 2. From the drop-down menu, select Policy Management > Device Connection Schedules.
- 3. Click the Create New Device Connection Schedule option.
- 4. Choose a method for creating a connection schedule:
  - Create a New Device Connection Schedule Create the initial schedule using system defaults.
  - **Copy Existing Device Connection Schedule** Create the initial policy suite by copying the settings of an existing schedule.

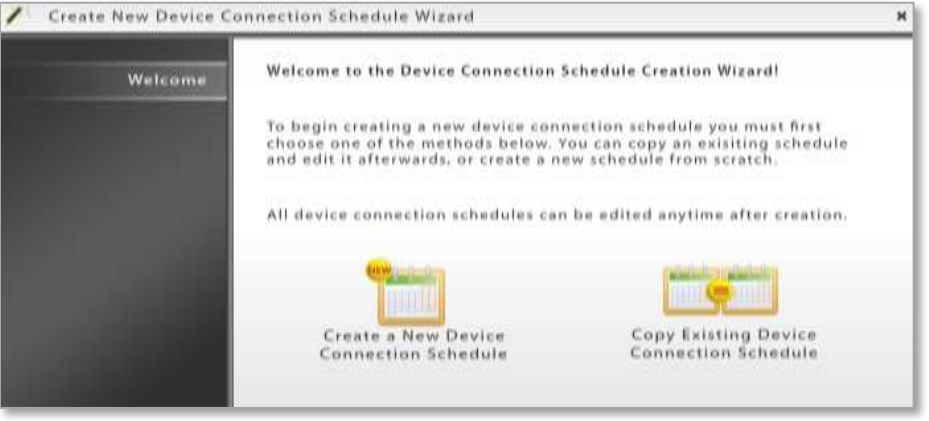

- 5. Enter a name for the new schedule.
- 6. Define the following settings for Corporate and Individual devices:
  - Monday through Sunday Peak Connect Times
  - Peak Connect Interval
  - Require Direct Push for Peak Times
  - Off-peak Connect Interval
  - Require Direct Push for Off-peak Times

| Welcome                                                                             | Define Corporate Peak Connection Times                                                         |        |
|-------------------------------------------------------------------------------------|------------------------------------------------------------------------------------------------|--------|
| August Manager                                                                      | Monday 🗹 🛛 😣 8:00 AM 🔻 to 🖉 5:00 PM 🔻                                                          |        |
| Assign a Name                                                                       | Tuesday 🗹 🛛 😹 🐨 🐨 🕹 8:00 AM 💌 to 🖉 5:00 PM 💌                                                   |        |
| Corporate Schedule                                                                  | Wednesday 🗹 🛛 8:00 AM 💌 to 🛛 5:00 PM 💌                                                         |        |
| Individual Schedule                                                                 | Thursday 🗹 🛛 8:00 AM 👻 to 🛛 5:00 PM 💌                                                          |        |
|                                                                                     | Friday 🗹 8:00 AM 🔻 to 5:00 PM 🔫                                                                |        |
|                                                                                     | Saturday 🔲 8:00 AM 🖛 to 5:00 PM 🖛                                                              |        |
| Times extending into next<br>day are allowed, but the<br>next day's start time must | Sunday 8:00.AM + to 5:00 PM +                                                                  |        |
| be after the preceeding                                                             | Peak Connect Interval: $30 \frac{h}{w}$ Minutes Off-peak Connect Interval: $60 \frac{h}{w}$ Mi | inutes |
| ay's end time.                                                                      | Require Direct Push<br>for Peak Times for Off-peak Times                                       |        |

**Peak Connection Times** - The times you define in the schedule grid designate *Peak Connection Times*. Anything that falls outside the peak schedule is off-peak connection time.

**Peak and Off-peak Connect Intervals -** A schedule's *Peak and Off-peak Connect Intervals* define the frequency at which devices connect with the *ZENworks Mobile Management* server. Peak time are periods during which device usage is consistently higher than average. Conversely, off-peak times are periods during which device usage is consistently lower than average. Consider the following:

- To accommodate the higher traffic, set peak connect intervals at lower values (initiating more frequent connections) than off-peak connect intervals.
- Lower connect intervals increase the efficiency of the ZENworks Mobile Management Compliance Manager, since devices report device statistics more frequently allowing the server to detect noncompliance sooner.
- Avoid setting intervals so low that they significantly affect device battery depletion.

**Require Direct Push** - The *Require Direct Push* setting determines whether updates from the server, such as security commands, are synchronized immediately or during the next scheduled connection. If this setting is enabled, commands from the server sync to the device as soon as they are issued. Synchronizations from the device still occur according to the scheduled connect interval and are not affected by this setting.

When user devices are in Direct Push mode, remote Wipe commands sent from the server sync immediately, regardless of whether or not *Require Direct Push* is enabled.

# **Editing Device Connection Schedules**

To edit an existing device connection schedule:

- 1. From the ZENworks Mobile Management dashboard header, select Organization.
- 2. From the drop-down menu, select *Policy Management > Device Connection Schedules*.
- 3. From the menu panel, select the schedule you want to change.
- 4. Select the *Corporate* or *Individual* schedule.
- 5. Edit the settings and click *Save Changes.*

| Service Commention | C          |         | 75.11     | ion Scheu      | une<br>antiana Oala |            |
|--------------------|------------|---------|-----------|----------------|---------------------|------------|
| Jevice connection  | Schedule   | s Gove  | IN ZENWO  | rks App Conn   | ections Only        |            |
| Monday 🗹           | 8:00 AM    | ▼ to    | 5:00 PM   | •              |                     |            |
| Tuesday 🗹          | 8:00 AM    | ▼ to    | 5:00 PM   | -              |                     |            |
| Wednesday 🗹        | 8:00 AM    | 🔻 to    | 5:00 PM   | -              |                     |            |
| Thursday 🗹         | 8:00 AM    | 💌 to    | 5:00 PM   |                |                     |            |
| Friday 🗹           | 8:00 AM    | 🔻 to    | 5:00 PM   | -              |                     |            |
| Saturday 🗌         | 12:00 AM   | * to    | 12:00 A.M | -              |                     |            |
| Sunday 🗌           | 12:00 AM   | * to    | 12:00 AM  | Ŧ              |                     |            |
| Peak Connect In    | terval: 30 | Mir     | uitas     | Off-peak Conn  | ect Interval:       | 60 Minutes |
| Require Direct P   | ush        | Let day | iutes.    | Require Direct | Push                | in indees  |
| for Reak Times [   | 3          |         |           | for Off-peak T | imes 🔲              |            |

# **Tips on Using Device Connection Schedules**

- You must specify a device connection schedule when you add a user. Users added by import methods all have the same device connection schedule. Users added to the system via hands-off enrollment are assigned the default device connection schedule.
- You can rename or remove a device connection schedule.

| Activity Monitor | Users       | Organization    | Reporting | X<br>System                                           |
|------------------|-------------|-----------------|-----------|-------------------------------------------------------|
| Create New       | Device Conn | ection Schedule | Assig     | n Schedule To Users Rename Schedule – Remove Schedule |
| Organization     | Managem     | ient            |           | Device Connection Schedules > Con                     |

- You can change an individual user's device connection schedule in his or her User Profile.
- You can select users by criteria and assign or change the group's device connection schedule by using the **Assign Schedule To Users** option.

| Activity Monitor | RA<br>Users            | Organization    | Reporting | <b>X</b><br>System                                          |
|------------------|------------------------|-----------------|-----------|-------------------------------------------------------------|
| + Create New     | Device Conr<br>Managen | ection Schedule | Assign S  | ichedule To Users) [11] Rename Schedule   - Remove Schedule |

| Select a Method of Assigning           | a Device Connection Schedule |  |
|----------------------------------------|------------------------------|--|
| O Assign Based on Current Device       | Connection Schedule          |  |
| Assign Based on Criteria               |                              |  |
| Select Criteria and Assign to Specific | Devices                      |  |
| Policy Enforcement Type:               | All                          |  |
| Device Connection Schedule:            | Select One                   |  |
| Device Platform:                       | Android                      |  |
| Device Model:                          | Select One                   |  |
| Ownership:                             | Select One                   |  |
| Users Affected:                        | 1                            |  |
|                                        |                              |  |
|                                        |                              |  |
|                                        |                              |  |

Assigning a Device Connection Schedule

# **Policy Schedules**

**Policy Schedules** are used for schedule-based assignment of policies. The schedule defines the days and times during which users are working.

Two Policy Suites can be assigned to an individual user, all users in a LDAP group/folder, or all users in the organization. One Policy Suite governs user devices during scheduled hours, the other governs user devices outside scheduled hours. The schedule determines when each Policy Suite is in effect.

### **Creating Policy Schedules**

- A Wizard guides you through setup of an organization's connection schedule(s).
- The *Wizard* allows an administrator to quickly create a new policy schedule or copy an existing schedule. If a schedule is copied, the administrator can edit the settings associated with the new schedule.
- Multiple schedules can exist and individual users, LDAP groups/folders, and organizations can be assigned the appropriate schedule.

# **Create a Policy Schedule**

- 1. From the ZENworks Mobile Management dashboard header, select Organization Management
- 2. From the drop-down menu, select *Policy Management > Policy Schedules*.
- 3. Click the Create New Policy Schedule option.
- 4. Choose a method for creating a connection schedule:
  - Create a New Policy Schedule Create the initial schedule using system defaults.
  - **Copy Existing Policy Schedule** Create the initial policy suite by copying the settings of an existing schedule.

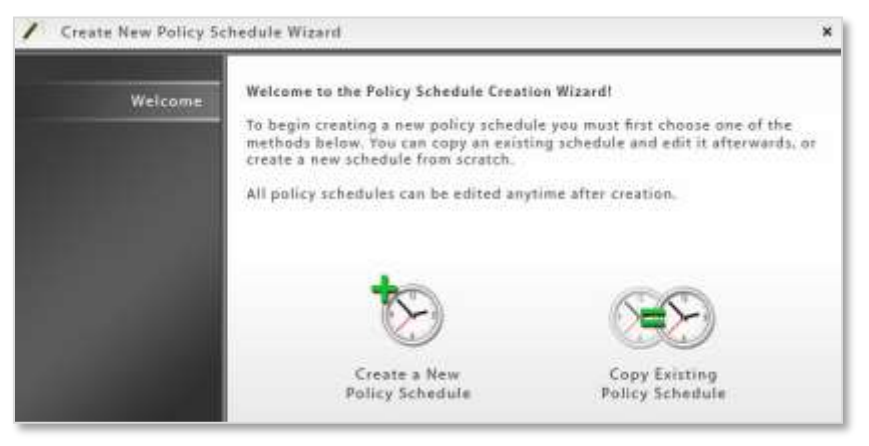

5. Enter a name for the new schedule.

6. Define the hours during which users are working, Monday through Sunday.

| Welcome         | Define Policy Schedu | le Operati | on Da  | ys and Tim | es       |                |
|-----------------|----------------------|------------|--------|------------|----------|----------------|
| Assign a Name   | Policy Schedules det | ermine wh  | en tin | ne-based p | olicies  | are in effect. |
| Policy Schedule | Monday 🗹             | 8:00 AM    | ▼ to   | 5:00 PM    | •        |                |
|                 | Tuesday 🗹            | 8:00 AM    | ▼ to   | 5:00 PM    | *        |                |
|                 | Wednesday 🗹          | 8:00 AM    | v to   | 5:00 PM    | T        |                |
|                 | Thursday 🗹           | 8:00 AM    | ▼ to   | 5:00 PM    | •        |                |
|                 | Friday 🗹             | 8:00 AM    | 💌 to   | 5:00 PM    | <b>_</b> |                |
|                 | Saturday 🗌           | MA 00:8    | y to   | 5:00 PM    | <b>_</b> |                |
|                 | Sunday 🗌             | 8:00 AM    | y to   | 5:00 PM    | ¥.       |                |

# Assign a Policy Schedule

Assign the Policy Schedule to:

- an individual user (User Profile)
- all users in a LDAP group/folder (Organization > Administrative Servers > LDAP Servers)
- all users currently assigned to another Policy Schedule or that meet selected criteria (Organization > Policy Management > Policy Schedules > Assign Schedule to Users))
- all users in the organization (System > Organization Settings)

When you assign a Policy Schedule, you will also select a Policy Suite to be used during scheduled hours and one to be used outside scheduled hours.

To assign a schedule to all users currently assigned to another Policy Schedule or users that meet selected criteria,

- 1. Click the Assign Schedule to Users button on the Policy Schedule page.
- Choose users based on their *Current Policy Schedule* or choose users based on *Criteria* and select the criteria
- 3. From the drop-down list, select the *Policy Schedule* you want to assign to the users.
- 4. From the drop-down lists, select the Policy Suite to be used **during scheduled hours** and the Policy Suite to be used **outside scheduled hours**.

| Create New Policy Schedule C Assign | Schodule To Users 👘 Rename Echedule — Remove Schedule 🔷 Seve Changes                                       |
|-------------------------------------|----------------------------------------------------------------------------------------------------|
| Organization Management             | Policy Schedule>General Staff                                                                              |
| General Staff                       | Policy Schedule                                                                                            |
|                                     | If you are implementing time-based policies, a Policy schedule will determine when a policy suite for work |

| 🙎 Assign Policy Schedules             | to Users       |             |                  | ×     |
|---------------------------------------|----------------|-------------|------------------|-------|
| Select a Method of Assignin           | g a Policy Sc  | hedule      |                  |       |
| O Assign Based on Current Policy      | Schedule       |             |                  |       |
| Assign Based on Criteria              |                |             |                  |       |
| Select Criteria and Assign to Specifi | c Devices      |             |                  |       |
| Policy Enforcement Type:              | All            | <b>_</b>    |                  |       |
| Device Connection Schedule:           | Select One     | <b>~</b> ]  |                  |       |
| Device Platform:                      | Android        | *           |                  |       |
| Device Model:                         | Select One     | <b>*</b>    |                  |       |
| Regional Office:                      | Select One     | *           |                  |       |
| Ownership:                            | Select One     | •           |                  |       |
| Users Affected:                       | 4              |             |                  |       |
| Assign the following to th            | e users that r | natch the c | riteria chosen a | bove: |
| Policy Schedule:                      | General Staff  | -           |                  |       |
| Policy Suite During Schedule:         | Policy A       | *           |                  |       |
| Policy Suite Outside Schedule:        | Policy B       | -           |                  |       |
| 42                                    |                |             | Clear            | ОК    |

# **Control Resources Users Access Outside Scheduled Hours**

Policy Suites that are designated to take affect outside scheduled hours can be configured to restrict users' access to corporate resources. Use the *Resource Control* category in the Policy Suite to restrict resources.

The options in the *Resource Control* category have been grouped together to give the administrator a convenient way to disable resources for users associated with a schedule-based Policy Suite that is in effect outside scheduled hours. Administrators can restrict ActiveSync connections, File Share, and Managed Apps.

- 1. From the ZENworks Mobile Management dashboard header, select Organization.
- 2. From the drop-down menu, select Policy Management > Policy Suites.
- 3. Choose a policy suite and select the *Resource Control* category.

| Organization Management                                                                                                    | Policy Suites > default > Resource Control                                                                                                    |           |            |
|----------------------------------------------------------------------------------------------------|----------------------------------------------------------------------------------------------------|-----------|------------|
| <ul> <li>default</li> <li>Audit Tracking</li> <li>Device Control</li> <li>File Share Permissions</li> <li>iOS Devices</li> </ul> | Resource Control<br>This group of options gives administrators a convenient way to<br>disable resources for users associated with a time-based Policy<br>Suite that is in effect outside work hours | CORPORATE | INDIVIDUAL |
| Managed Apps Permissions                                                                                                    | Allow ActiveSync                                                                                                    |           |            |
| Resource Control<br>Security Settings<br>SMIME Settings                                                                          | Allow File Share<br>Note: Disabling this option will disable all File Share Permissions                                                                                                    | () NO     |            |
| TouchDown<br>Welcome Letter<br>Whitelists/Blacklists Permissions                                                                 | Allow Managed Apps<br>Note: Disabling this option will disable all Managed Apps<br>Permissions                                                                                                    | <b>NO</b> | NO NO      |

4. Disable the resources you want to restrict and click Save Changes.